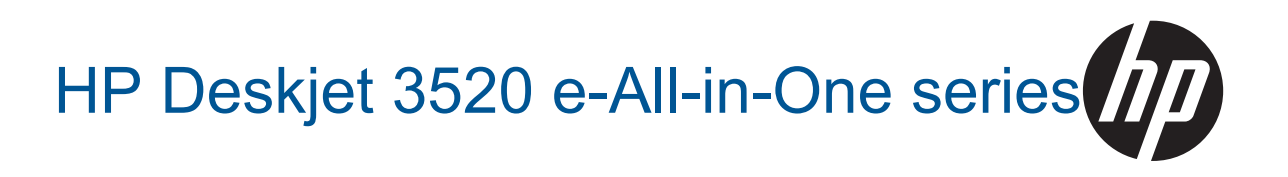

# תוכן עניינים

| 3                                                          | כיצד ניתן ל             | 1  |
|------------------------------------------------------------|-------------------------|----|
| HP e-All-in-On                                             | הכרת ה-10               | 2  |
| 5F                                                         | חלקי המדפסו             |    |
| 6                                                          | מאפייני לוח ז           |    |
| 6                                                          | הגדרות אלחוי            |    |
| 7                                                          | נוריות מצב              |    |
| 7                                                          | כיבוי אוטומט            |    |
|                                                            |                         |    |
|                                                            | הדפסה                   | 3  |
| ٩                                                          | הדפסת צילומ             |    |
| ים                                                         | הדפסת מסמכ              |    |
| ם מהירים                                                   | הדפסת טפסינ             |    |
| נטפות                                                      | הדפסה על מע             |    |
| 11                                                         | הצעות להדפט             |    |
|                                                            |                         |    |
| ePri מכל מקום                                              | nt הרפסת                | 4  |
| eF מכל מקום                                                | הדפסת <sup>2</sup> rint |    |
|                                                            |                         | _  |
| סיות לשימוש בנייר                                          | הנחיות בסי              | 5  |
| לצים להרפסה                                                | סוגי נייר מומי          |    |
| הדפסה                                                      | טעינת חומרי             |    |
|                                                            |                         | 4  |
|                                                            | חפוקחוסו                | 0  |
| 21                                                         |                         |    |
|                                                            | טויקה למחש.             |    |
| 23                                                         | הצעות להעתי             |    |
| ה מנצקחת                                                   | הצעות לסריק             |    |
| מחסניות                                                    | עבודה עם י              | 7  |
| 25                                                         | בדיקת מפלסי             |    |
| 25                                                         | הזמנת חומרי             |    |
| יי בוובי, ב<br>סמויות                                      | החלף את המו             |    |
| יות למסתוניות<br>28                                        | מידט טל אחרי            |    |
|                                                            |                         |    |
|                                                            | קישוריות                | 8  |
| 29 (WPS) WiFi בגרש נתב WPS) WiFi בגרש נתב                  | הגדרה מוגנת             |    |
| י מסורתי (נדרש נתב)                                        | חיבור אלחוט             |    |
| 30                                                         | USB חיבור               |    |
| 30                                                         | מעבר מחיבור             |    |
| 30                                                         | התחבר באופז             |    |
| 31                                                         | חיבור מדפסת             |    |
| ٢٣                                                         | שינוי הגדרות            |    |
| מדפחת ררשת ושיגוש רה                                       | עצות להגדרת             |    |
| זתם מסדמים (לאדפתות רבונות)<br>גער מסדמים (לאדפתות רבונות) | בבוון זווגו ויבו        |    |
| בסוג מוגין ביש (לבו פסור בישו)                             |                         |    |
| ,                                                          | פתרון בעיה              | 9  |
| אהרפסה                                                     | שיפור איכות             |    |
| ז נייר                                                     | שחרור חסימו             |    |
| 35                                                         | לא ניתז להדפ            |    |
| 41                                                         | עבודה ברשת.             |    |
| 41                                                         | החמיכה של <sup>כ</sup>  |    |
|                                                            |                         |    |
|                                                            | מידע טכני               | 10 |
| 43                                                         | הודעה                   |    |
| 43                                                         | מידע על שבב             |    |
| 43                                                         | מפרטים                  |    |

## תוכן עניינים

| 45 | (תוכנית ניהול סביבתי למוצר) Environmental product stewardship program |
|----|-----------------------------------------------------------------------|
| 49 | הודעות תקינה                                                          |
| 55 | אינרקס                                                                |

תוכן עניינים

# ? כיצד ניתן לבצע

למד כיצד להשתמש ב-HP e-All-in-One שברשותך

- <u>חלקי המדפסת</u>
- טעינת חומרי הדפסה
  - <u>העתקה</u> •
- החלף את המחסניות
- שחרור חסימת נייר

# HP e-All-in-One הכרת ה-2

- חלקי המדפסת
- מאפייני לוח הבקרה
  - הגדרות אלחוט
  - נוריות מצב
  - <u>כיבוי אוטומטי</u> •

# חלקי המדפסת

HP e-All-in-One מבט קדמי ועילי על ה-

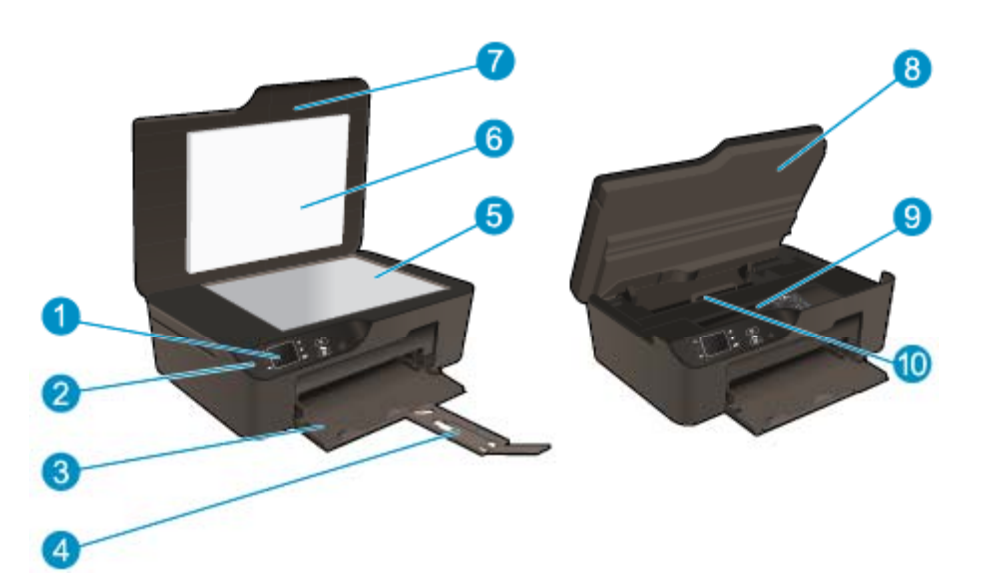

| 1  | תצוגה                                       |
|----|---------------------------------------------|
| 2  | לוח הבקרה                                   |
| 3  | מגש נייר                                    |
| 4  | מאריך למגש נייר (מכונה גם בשם ׳מאריך המגש׳) |
| 5  | משטח הזכוכית                                |
| 6  | תומך המכסה                                  |
| 7  | מכסה                                        |
| 8  | דלת המחסנית                                 |
| 9  | אזור הגישה למחסנית                          |
| 10 | דלת פינוי                                   |

HP e-All-in-One-מבט מאחור על ה

•

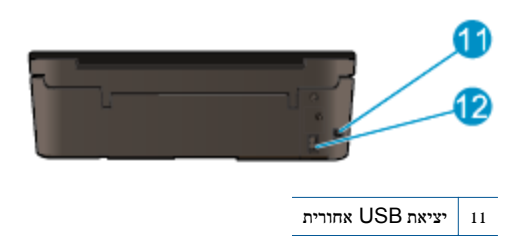

# מאפייני לוח הבקרה

12 חיבור חשמל

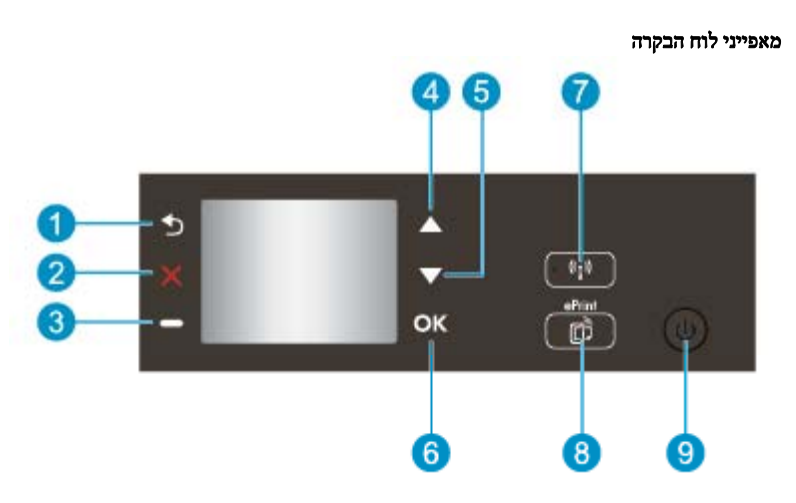

| 1 | <b>הקודם</b> : לחזרה למסך הקודם.                                                                                                    |
|---|----------------------------------------------------------------------------------------------------|
| 2 | <b>ביטול</b> : לעצירת הפעולה הנוכחית, שחזור הגדרות ברירת המחדל.                                                                                                    |
| 3 | <b>לחצן בחירה</b> : לחצן תלוי הקשר המשתנה בהתאם לתוכן המוצג על-גבי המסך.                                                                                                    |
| 4 | לחצן <b>מעלה</b> : השתמש בלחצן זה כדי לנווט בין תפריטים וכן לבחור מספר עותקים.                                                                                                    |
| 5 | לחצן <b>מטה</b> : השתמש בלחצן זה כדי לנווט בין תפריטים וכן לבחור מספר עותקים.                                                                                                    |
| 6 | <b>סא</b> : לאישור הבחירה הנוכחית.                                                                                                    |
| 7 | לחצן ונורית מצב <b>אלחוט</b> : נורית דולקת בכחול מציינת כי החיבור האלחוטי פועל. לחץ על הלחצן להצגת מצב האלחוט ואפשרויות התפריט. לחץ ממושכות על הלחצן עד<br>שהנורית תהבהב כדי להפעיל את מצב לחצן הגדרה מוגנת על-ידי WPS) Wi-Fi). |

- 8 לחצן ePrint לחיצה על הלחצן תציג את תפריט ישירותי אינטרנטי שבו ניתן להציג את כתובת הדואר האלקטרוני של המדפסת ולקבוע הגדרות ePrint.
  - 9 לחצן **הפעלה/כיבוי**: להפעלה או כיבוי של המדפסת.

# הגדרות אלחוט

לחץ על לחצן ה**אלחוט** להצגת מצב האלחוט ואפשרויות התפריט.

- אם למדפסת יש חיבור פעיל לרשת אלחוטית, בתצוגת המדפסת יופיעו הכיתוב מחובר וכתובת ה-IP של המדפסת.
- אם האלחוט מושבת (רדיו אלחוטי מושבת) והרשת האלחוטית אינה זמינה, מסך התצוגה יציג את הכיתוב **אלחוט כבוי**.
- אם האלחוט מופעל (רדיו אלחוטי מופעל) ואין לך חיבור אלחוטי, מסך התצוגה יציג את הכיתוב **מתחבר** אם מתבצע תהליך חיבור, או **לא מחובר**.

באפשרותך להשתמש בתצוגת המדפסת כדי לאחזר מידע אודות הרשת האלחוטית שלך, ליצור חיבור אלחוטי ועוד.

| ניתן לבצע ? ניתן לבצע ?                                                  | הנחיות |                                                                               |
|--------------------------------------------------------------------------|--------|-------------------------------------------------------------------------------|
| סת דף תצורת רשת.<br>נצורת הרשת יציג את מצב הרשת, שם המארח, שם הרשת ועוד. | · .1   | לחץ על הלחצן <b>אלחוט</b> כדי לגשת אל התפריט <b>הגדרות</b><br><b>האלחוט</b> . |
| .2                                                                       | · .2   | בחר <b>הדפס דוח</b> , ולאחר מכן בחר <b>דף תצורה</b> .                         |

|                                                                                                    | e      |                                                                               |
|----------------------------------------------------------------------------------------------------|--------|-------------------------------------------------------------------------------|
| כיצד ניתן לבצע ז                                                                                                | הנחיות |                                                                               |
| הרפסת דוח בדיקה של הרשת האלחוטית.                                                                               | .1     | לחץ על הלחצן <b>אלחוט</b> כדי לגשת אל התפריט <b>הגדרות</b>                    |
| דוח הבדיקה של הרשת האלחוטית יציג את תוצאות האבחון של מצב הרשת האלחוטית, עוצמת אות<br>האלחוט, רשתות מזוהות ועוד. | .2     | <b>האלחוט.</b><br>בחר <b>הדפס דוח,</b> ולאחר מכן בחר <b>דוח בדיקה</b> .       |
| שחזור הגדרות הרשת להגדרות ברירת המחדל.                                                                          | -1     | לחץ על הלחצן <b>אלחוט</b> כדי לגשת אל התפריט <b>הגדרות</b><br><b>האלחוט</b> . |
|                                                                                                    | .2     | בחר <b>שחזור ברירות מחדל</b> .                                                |
|                                                                                                    | .3     | אשר את הבחירה לשחזור ברירות מחדל.                                             |
| הפעלה או כיבוי של האלחוט.                                                                                       | -1     | לחץ על הלחצן <b>אלחוט</b> כדי לגשת אל התפריט <b>הגדרות</b><br><b>האלחוט</b> . |
|                                                                                                    | .2     | בחר <b>אלחוט</b> .                                                            |
|                                                                                                    | .3     | מתפריט <b>אלחוט מופעל/כבוי</b> בחר <b>מופעל</b> או <b>כבוי</b> .              |
| צור חיבור מסוג הגדרה מוגנת על-ידי Wi-Fi).                                                                       | הגדרה  | ווגנת על-ידי WPS) WiFi – נדרש נתב (WPS)                                       |

## נוריות מצב

- <u>נורית מצב אלחוט</u>
- נורית לחצן ההפעלה/כיבוי •

## נורית מצב אלחוט

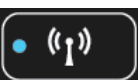

| פתרון                                                                                                    | אופן פעולת הגורית |
|----------------------------------------------------------------------------------------------------|-------------------|
| האלחוט כבוי. לחץ על לחצן <b>אלחוט</b> כדי לגשת לתפריט האלחוט<br>בתצוגת המדפסת. השתמש בתפריט האלחוט כדי לאפשר הדפסה<br>אלחוטית. | כבויה             |
| האלחוט מופעל אך אינו מחובר לרשת. אם לא ניתן ליצור חיבור, ודא<br>שהמדפסת נמצאת בטווח של אות האלחוט.                             | מהבהבת באיטיות    |
| אירעה שגיאה באלחוט. עיין בהודעות על-גבי תצוגת המדפסת.                                                                          | מהבהבת במהירות    |
| נוצר חיבור אלחוטי וכעת באפשרותך להדפיס.                                                                                        | דולקת             |

## נורית לחצן ההפעלה/כיבוי

| אופן פעולת הנורית | פתרון                                                                                            |
|-------------------|--------------------------------------------------------------------------------------------------|
| נבויה             | המדפסת כבויה.                                                                                    |
| מהבהבת            | מציין כי ההתקן נמצא במצב שינה. ההתקן נכנס למצב שינה באופן<br>אוטומטי לאחר 5 דקות של חוסר פעילות. |
| מהבהבת במהירות    | אירעה שגיאה. עיין בהודעות שעל-גבי תצוגת המדפסת.                                                  |
| מהבהבת ברציפות    | המרפסת מבצעת הרפסה או העתקה.                                                                     |
| יולקת             | המדפסת מופעלת ומוכנה להדפסה.                                                                     |

## כיבוי אוטומטי

הכיבוי האוטומטי מופעל באופן אוטומטי כברירת מחדל בעת הפעלת המדפסת. כשהכיבוי האוטומטי מופעל, המדפסת נכבית באופן אוטומטי לאחר שעתיים של חוסר פעילות כדי לסייע בהפחתת צריכת האנרגיה. הכיבוי האוטומטי מושבת באופן אוטומטי כאשר המדפסת יוצרת חיבור לרשת אלחוטית או לרשת אתרנט (אם נתמך). באפשרותך לשנות את הגדרת הכיבוי האוטומטי מלוח הבקרה. לאחר שינוי ההגדרה, היא תישמר במדפסת. **הכיבוי האוטומטי מכבה את המדפסת לחלוטין, כך שעליך להשתמש בלחצן ההפעלה כדי לחזור ולהפעיל את המדפסת.** 

## לשינוי הגדרת הכיבוי האוטומטי

1. ממסך דף הבית בלוח הבקרה, המציג את האפשרויות **העתקה, סריקה וטפסים מהירים**, בחר **הגדרות**.

. אם אינך רואה את מסך דף הבית, לחץ על לחצן הקודם עד שיופיע 🗒

- .2 מתפריט הגדרות בתצוגת המדפסת, בחר העדפות.
  - מתפריט העדפות, בחר כיבוי אוטומטי. .3
- .4 מתפריט כיבוי אוטומטי בחר מופעל או כבוי, ולאחר מכן לחץ המשך כדי לאשר את ההגדרה.

עצה אם אתה מדפיס באמצעות חיבור לרשת אלחוטית או לרשת אתרנט, על הכיבוי האוטומטי להיות מושבת כדי להבטיח שעבודות ההדפסה לא יאבדו. 🄆 גם אם הכיבוי האוטומטי מושבת, המדפסת עוברת למצב ׳שינה׳ לאחר 5 דקות של חוסר פעילות כדי לסייע להפחית את צריכת האנרגיה.

# 3 הדפסה

בחר עבודת הדפסה כדי להמשיך.

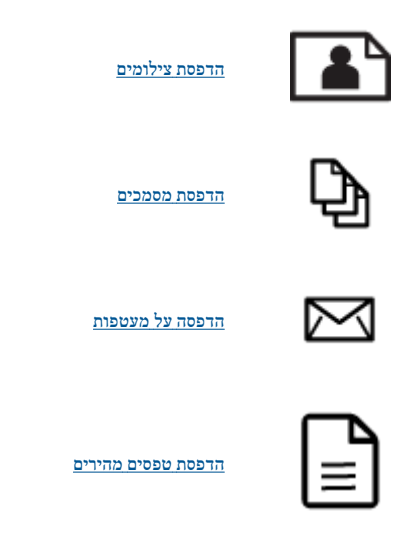

לקבלת מידע נוסף, עיין בסעיף הצעות להדפסה מוצלחת.

# הדפסת צילומים

## להדפסת צילום על נייר צילום

- .1 משוך החוצה את מגש הנייר.
- .2 הסר את כל הנייר ממגש הנייר ולאחר מכן טען את נייר הצילום, כשהצד המיועד להדפסה פונה כלפי מטה.

. אם לנייר הצילום שבו אתה משתמש יש לשוניות מנוקבות, טען את נייר הצילום כך שהלשוניות יפנו כלפי חוץ. 🛒

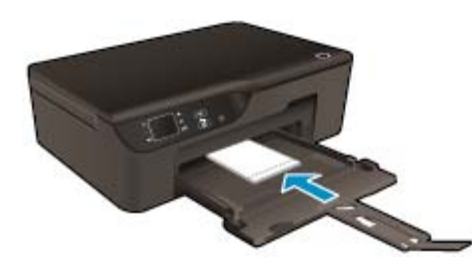

לקבלת מידע נוסף, עיין בסעיף טעינת חומרי הדפסה.

- בתפריט קובץ ביישום התוכנה, לחץ על הדפסה. 3
  - .4 ודא שהמוצר הוא המדפסת הנבחרת.
- 5. לחץ על הלחצן שפותח את תיבת הדו-שיח מאפיינים.
  בהתאם ליישום התוכנה שלך, שמו של לחצן זה יכול להיות מאפיינים, אפשרויות, הגדרת המדפסת, מדפסת או העדפות.
  - בחר באפשרויות המתאימות. 6
  - בכרטיסייה פריסה בחר כיוון הדפסה לאורך או לרוחב.
  - בכרטיסייה **נייר/איכות** בחר את איכות ההדפסה וסוג הנייר המתאימים מהרשימה הנפתחת **חומרי הדפסה**.

- הערה לקבלת רזולוציית ה-dpi המרבית, עבור אל הכרטיסייה **נייר/איכות**, בחר באפשרות **נייר צילום** מהרשימה הנפתחת חומרי הדפסה ובחר מיטבית עבור הגדרות איכות. לאחר מכן לחץ על הלחצן מתקדם ובחר באפשרות dpi מרבי מהרשימה הנפתחת איכות פלט. אם ברצונך להדפיס ב-DPI מרבי בגוני אפור, בחר גוני אפור באיכות גבוהה מהרשימה הנפתחת הדפסה בגוני אפור ברשימה הנפתחת, ולאחר מכן בחר dpi מרבי.
  - .7. לחץ על OK לחזרה לתיבת הדו-שיח מאפיינים.
  - ... לחץ על אישור, ולאחר מכן לחץ על הדפסה או על אישור בתיבת הדו-שיח הדפסה.
- הערה אין להשאיר במגש ההזנה נייר צילום שלא נעשה בו שימוש. הנייר עלול להסתלסל וכתוצאה מכך לפגוע באיכות ההדפס. לצורך ההדפסה, על נייר 🖹 הצילום להיות שטוח לחלוטין.

## הדפסת מסמכים

#### להדפסה מיישום תוכנה

- .1 ודא שמגש הנייר פתוח.
- .2 ודא שטעון נייר במגש הנייר.

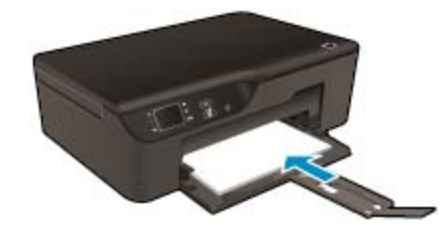

לקבלת מידע נוסף, עיין בסעיף טעינת חומרי הדפסה.

- ... מתוך יישום התוכנה, לחץ על הלחצן **הדפסה**.
  - .4 ודא שהמוצר הוא המדפסת הנבחרת.
- .5 לחץ על הלחצן שפותח את תיבת הדו-שיח מאפיינים.

בהתאם ליישום התוכנה שלך, שמו של לחצן זה יכול להיות **מאפיינים, אפשרויות, הגדרת המדפסת, מדפסת** או **העדפות**.

- .6 בחר באפשרויות המתאימות.
- בכרטיסייה **פריסה** בחר כיוון הדפסה **לאורך** או **לרוחב**.
- בכרטיסייה **נייר/איכות** בחר את איכות ההדפסה וסוג הנייר המתאימים מהרשימה הנפתחת **חומרי הדפסה**.
  - .7. לחץ על OK כדי לסגור את תיבת הדו-שיח מאפיינים.
  - או על הרפסה או על OK כדי להתחיל בהדפסה.
- עצה באפשרותך להדפיס את המסמך משני צידי הנייר במקום מצד אחד בלבד. בכרטיסייה **פריסה**, בחר **הפוך בצד הארוך** או **הפוך בצד הקצר** מהרשימה 🔆 עצה בגפתחת **הדפסה משני צדי הדף**. להדפסה, לחץ על OK. לאחר הדפסת תטען הנפתחת **הדפסה משני צדי הדף**. להדפסה, לחץ על OK. לאחר הדפסת דף אחד של המסמך, תתבקש להמתין מספר שניות. לאחר מכן, המדפסת תטען באופן אוטומטי את הנייר חזרה להדפסה בצד השני. אינך צריך לטעון את הנייר באופן ידני או לבצע פעולות כלשהן.
- הערה אם המסמכים המודפסים אינם מיושרים בטווח שולי הנייר, ודא שבחרת את השפה ואת המדינה/אזור הנכונים. בתצוגת המדפסת, בחר **הגדרות**, ולאחר מכן בחר **העדפות**. בחר את השפה ואת המדינה/אזור הרצויים מתוך האפשרויות המפורטות. ההגדרות הנכונות של **שפה/אזור** מבטיחות שבמדפסת ייקבעו הגדרות ברירת מחדל מתאימות של גודל נייר.

## הדפסת טפסים מהירים

השתמש ב**טפסים מהירים** להדפסת טפסים מהירים, לוחות שנה ומשחקים.

## הדפסת טפסים מהירים

- ממסך דף הבית בלוח הבקרה, בחר טפסים מהירים.
- . אם האפשרות **טפסים מהירים** אינה מופיעה בתפריט תצוגת המדפסת, לחץ על לחצן **הקודם** עד שהאפשרות **טפסים מהירים** תופיע. 🄆
  - .2 לחץ על הלחצנים מעלה ומטה כדי לבחור הטפסים המהירים שלי, לוח שנה שבועי או רשימת פעולות לביצוע. לאחר מכן לחץ על
    - .3 לאחר שבחרת את סוג הפריט שברצונך להדפיס, בחר את מספר העותקים ולאחר מכן לחץ OK.

באפשרותך לטעון מעטפה אחת או יותר במגש ההזנה של ה-HP e-All-in-One. אין להשתמש במעטפות מבריקות או עם תבליטים או במעטפות עם סגרים מתכתיים או חלוניות.

אנרה – לקבלת פרטים ספציפיים אודות אופן הגדרת כיתוב להדפסה על מעטפות, עיין בקובצי העזרה בתוכנת עיבוד התמלילים שלך. לקבלת התוצאות 🖹 הטובות ביותר, שקול את השימוש במדבקה כדי להדפיס את מען השולח על המעטפות.

#### להדפסת מעטפות

- .1 משוך החוצה את מגש הנייר.
- .2 הנח את המעטפות במרכז המגש. הצד המיועד להדפסה יפנה כלפי מטה. דשי המעטפה אמורים להיות בצד השמאלי.

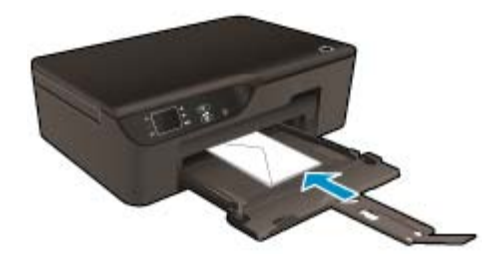

לקבלת מידע נוסף, עיין בסעיף <u>טעינת חומרי הדפסה</u>.

- דחוף את המעטפות לתוך המדפסת עד שייעצרו.
- .4 החלק את מכווני הנייר עד שייצמדו היטב לקצות המעטפות.
  - בתפריט קובץ ביישום התוכנה, לחץ על הדפסה. 5.
    - .6 ודא שהמוצר הוא המדפסת הנבחרת.
  - .7 לחץ על הלחצן שפותח את תיבת הדו-שיח **מאפיינים**.

בהתאם ליישום התוכנה שלך, שמו של לחצן זה יכול להיות **מאפיינים, אפשרויות, הגדרת המדפסת, מדפסת** או **העדפות**.

- בחר באפשרויות המתאימות.
- . בכרטיסייה **נייר/איכות** בחר את איכות ההדפסה וסוג הנייר המתאימים מהרשימה הנפתחת **חומרי הדפסה**.
  - .9 לחץ על אישור, ולאחר מכן לחץ על הדפסה או על אישור בתיבת הדו-שיח הדפסה.

## הצעות להדפסה מוצלחת

.3

כדי להדפיס בהצלחה, על המחסניות של HP לפעול כהלכה עם כמות דיו מספקת, על הנייר להיות טעון כהלכה ועל הגדרות המוצר להיות מתאימות.

#### עצות לשימוש בדיו

- השתמש במחסניות דיו מקוריות של HP.
- אל תפתח ואל תסיר את מכסה המחסניות עד שתהיה מוכן להתקין אותן. השארת המכסים על המחסניות מפחיתה את התנדפות הדיו.
  - . התקן כהלכה את מחסניות הדיו צהוב, מגנטה, ציאן ושחור.
    - לקבלת מידע נוסף, ראה <u>החלף את המחסניות</u>.
  - בדוק את מפלסי הדיו המשוערים במחסניות כדי לוודא שכמות הדיו מספיקה.
     לקבלת מידע נוסף, ראה בדיקת מפלסי הדיו המשוערים.
    - לקבלת מידע נוסף, ראה שיפור איכות ההדפסה.
  - אם אתה מבחין במריחות דיו על גב העמודים שהדפסת, השתמש בתפריט **כלים** לניקוי.
  - ממסך דף הבית, המציג את האפשרויות העתקה, סריקה וטפסים מהירים, בחר הגדרות.

. אם אינך רואה את מסך דף הבית, לחץ על לחצן **הקודם** עד שיופיע.

- מתפריט **הגדרות**, בחר **כלים**.
- . **OK** אלול בין האפשרויות בתפריט כלים עד שתופיע האפשרות ניקוי מריחת דיו, ולאחר מכן לחץ על ...
  - פעל בהתאם להוראות שעל-גבי המסך.

ודפסה

## עצות לטעינת נייר

- טען ערימת נייר (לא עמוד אחד בלבר). על כל הנייר בערימה להיות מאותו גודל וסוג כדי למנוע חסימת נייר.
  - טען נייר כשהצד המיועד להדפסה פונה כלפי מטה.
  - . ודא שנייר שנטען במגש הנייר מונח בצורה שטוחה ושהקצוות אינם מקופלים או קרועים.
- י 🔹 התאם את מכווני רוחב הנייר במגש הנייר כך שיתאימו היטב לכל הניירות. ודא שמכוון רוחב הנייר אינו מקפל את הנייר במגש הנייר
  - לקבלת מידע נוסף, ראה <u>טעינת חומרי הדפסה</u>.

## הצעות להגדרות המדפסת

- בכרטיסייה **נייר/איכות** של מנהל התקן ההדפסה, בחר את סוג הנייר ואת איכות ההדפסה המתאימים מהרשימה הנפתחת **חומרי הדפסה**.
  - בחר בגודל המתאים מתוך הרשימה הנפתחת **גודל נייר** בכרטיסייה **נייר/איכות**.
- אי לחץ לחיצה כפולה על הסמל של **HP Deskjet 3520 series** בשולחן העבודה לפתיחת תוכנת המדפסת. בתוכנת המדפסת, לחץ על **הדפסה** וסריקה ולאחר מכן לחץ על הגדרת העדפות כדי לגשת למנהל התקן ההדפסה.

HP < HP Deskjet 3520 series < HP < הערה באפשרותך גם לגשת לתוכנת המדפסת על-ידי לחיצה על התחל > כל התוכניות > HP < HP Deskjet 3520 series Deskjet 3520 series

- באפשרותך להדפיס את המסמך משני צידי הנייר במקום מצד אחד בלבד.
- בכרטיסייה **פריסה**, בחר **הפוך בצד הארוך** או **הפוך בצד הקצר** מהרשימה הנפתחת **הדפסה משני צדי הדף**.
  - להדפסה, לחץ על OK.

לאחר הדפסת דף אחד של המסמך, תתבקש להמתין מספר שניות. לאחר מכן, המדפסת תטען באופן אוטומטי את הנייר חזרה להדפסה בצד השני. אינך צריד לטעון את הנייר באופן ידני או לבצע פעולות כלשהן.

#### הערות

- א מחסניות הדיו המקוריות של HP תוכננו עבור מדפסות ונייר של HP ונבדקו בעזרתן כדי לסייע לך להפיק תוצאות מעולות בקלות, פעם אחר פעם. 🔹
- האחריות אינה מכסה שירותים או לאמינותם של חומרים מתכלים שאינם מתוצרת HP. האחריות אינה מכסה שירותים או תיקונים במוצר 🗗 כתוצאה משימוש בחומר מתכלה שאינו מתוצרת HP.

אם אתה סבור שרכשת מחסניות דיו מקוריות של HP, בקר בכתובת:

www.hp.com/go/anticounterfeit

- התראות ומחוונים של מפלסי הדיו מספקים הערכות למטרות תכנון בלבד.
- הערה כאשר מתקבלת הודעת אזהרה על מפלס דיו נמוך, כדאי שתהיה ברשותך מחסנית הדפסה חלופית כדי להימנע מעיכובים אפשריים בהדפסה. אינך צריך להחליף את המחסניות עד שאיכות ההדפסה הופכת בלתי סבירה.
  - הגדרות התוכנה שנבחרו במנהל התקן ההדפסה חלות על הדפסה בלבד, הן אינן חלות על העתקה או על סריקה.
    - באפשרותך להדפיס את המסמך משני צידי הנייר במקום מצד אחד בלבד. 🔹
  - הערה לחץ על לחצן **מתקדם** בכרטיסייה **נייר/איכות או פריסה**. מתוך הרשימה הנפתחת **עמודים להדפסה** בחר **הדפסת עמודים אי-זוגיים בלבד.** להדפסה, לחץ על OK. לאחר שהעמודים האי-זוגיים של המסמך הודפסו, הסר את המסמך ממגש הפלט. טען את הנייר במגש ההזנה כאשר צידו הריק פונה כלפי מעלה. חזור לרשימה הנפתחת **עמודים להדפסה** ולאחר מכן בחר **הדפסת עמודים זוגיים בלבד.** להדפסה, לחץ על OK.
    - הדפסה באמצעות דיו שחור בלבד
  - הערה אם ברצונך להדפיס מסמך בשחור-לבן באמצעות דיו שחור בלבד, לחץ על לחצן **מתקדם**. מהרשימה הנפתחת **הדפסה בגוני אפור** בחר **דיו** 🚰 **שחור בלבד** ולאחר מכן לחץ על הלחצן .

## הדפסה תוך שימוש ב-dpi מרבי

השתמש במצב רזולוציית הנקודות לאינץ׳ (dpi) המרבית לצורך הדפסת תמונות חדות ובאיכות גבוהה על נייר צילום.

עיין במפרטים הטכניים לקבלת רזולוציית ההדפסה של מצב ה-dpi המרבי.

הדפסה במצב dpi מרבי אורכת זמן רב יותר מהדפסה באמצעות הגדרות אחרות ומצריכה שטח דיסק פנוי רב.

## להדפסה במצב 'dpi מרבי'

- .1 ודא שטענת נייר צילום במגש ההזנה.
- .2 בתפריט קובץ ביישום התוכנה, לחץ על הדפסה.

- .ז ודא שהמוצר הוא המדפסת הנבחרת.
- .4 לחץ על הלחצן שפותח את תיבת הדו-שיח מאפיינים.

בהתאם ליישום התוכנה שלך, שמו של לחצן זה יכול להיות **מאפיינים, אפשרויות, הגדרת המדפסת, מדפסת** או **העדפות**.

- .5. לחץ על הכרטיסייה **נייר/איכות**.
- .6 ברשימה הנפתחת **חומרי הדפסה**, לחץ על **נייר צילום**. לאחר מכן, בחר **מיטבית** תחת **הגדרות איכות**.

DPI- יש לבחור באפשרות **נייר צילום, איכות מיטבית** מתוך הרשימה הנפתחת **חומרי הדפסה** שבכרטיסייה **נייר/איכות** כדי לאפשר הדפסה ב-DPI מרבי.

- לחץ על הלחצן מתקדם. **7**.
- .8 באזור מאפייני מדפסת, בחר dpi מרבי מהרשימה הנפתחת איכות פלט.
  - .9 לחץ על OK כדי לסגור את האפשרויות המתקדמות.
- .10 אשר את האפשרות כיוון הדפסה בכרטיסייה פריסה, לאחר מכן לחץ על OK כדי להדפיס.

# 4 הדפסת ePrint מכל מקום

HP ePrint הוא שירות של HP המוצע ללא תשלום ומאפשר לך להדפיס אל המדפסת התומכת ב-ePrint שברשותך בכל מקום שבו ניתן לשלוח דואר אלקטרוני. כל שעליך לעשות הוא לשלוח את המסמכים והצילומים שלך לכתובת הדואר האלקטרוני המוקצית למדפסת שברשותך כאשר אתה מפעיל את ׳שירותי אינטרנט׳. אין צורך בתוכנות או מנהלי התקן נוספים.

לאחר שתירשם לחשבון ב-ePrint ePrintcenter.com) ePrintCenter. להיכנס לשירות כדי להציג את מצב העבודות שלך ב-ePrint, לנהל את תור המדפסת של ePrint, לקבוע מי המשתמשים הרשאים להשתמש בכתובת הדואר האלקטרוני של ePrint במדפסת כדי להדפיס, ובנוסף תוכל לקבל עזרה עבור ePrint.

• <u>הדפסת ePrint מכל מקום</u>

# הדפסת ePrint מכל מקום

לפני השימוש ב-ePrint, ודא כי:

- המדפסת מחוברת לרשת פעילה המספקת גישה לאינטרנט. 🚨
- האפשרות ׳שירותי אינטרנט׳ מופעלת. אם אינה מופעלת, תתבקש להפעילה. 🗖

## ePrint הדפסת מסמך באמצעות

.2

.1 הפעל את ׳שירותי אינטרנט׳.

- .ePrint בלוח הבקרה של המדפסת, לחץ על הלחצן
- ב. קבל את תנאי השימוש, ולאחר מכן פעל על-פי ההוראות שעל-גבי המסך כדי להפעיל את 'שירותי אינטרנט'.
- ג. הדפס את דף המידע של ePrint, ולאחר מכן פעל על-פי ההוראות שעל-גבי הדף כדי להירשם לחשבון ePrint.
  - אתר את כתובת הדואר האלקטרוני של ePrint של המדפסת.
- בלוח הבקרה של המדפסת, לחץ על הלחצן ePrint. לאחר מכן, כתובת הדואר האלקטרוני של המדפסת תופיע על התצוגה. בנוסף, באפשרותך לבחור הדפס מידע כדי להדפיס את כתובת הדואר האלקטרוני או את כתובת ה-URL של הרישום.
  - .3 שלח את המסמך בדואר אלקטרוני למדפסת כדי להדפיס.
  - א. צור הודעת דואר אלקטרוני חדשה וצרף את המסמך להדפסה.
  - ב. שלח את הודעת הדואר האלקטרוני לכתובת הדואר האלקטרוני של המדפסת. המדפסת תרפיס את המסמך המצורף.
  - את מצב הדואר האלקטרוני יודפס ברגע שיתקבל. כמו עם כל דואר אלקטרוני, לא ניתן להבטיח מתי ואם דואר זה יתקבל. באפשרותך לבדוק את מצב ההדפסה ב-www.eprintcenter.com) ePrintCenter.

**הערה 2** ייתכן שמסמכים שהודפסו באמצעות ePrint יהיו שונים מהמסמכים המקוריים, למשל, מבחינת סגנון, עיצוב וזרימת הטקסט. עבור מסמכים (כגון מסמכים משפטיים) הדורשים איכות הדפסה טובה יותר, מומלץ להדפיס מיישום התוכנה במחשב, שבאמצעותו תוכל לשלוט טוב יותר על מראה ההדפסים שלך.

לחץ כאן לקבלת מידע נוסף באינטרנט.

# הנחיות בסיסיות לשימוש בנייר 5

- <u>סוגי נייר מומלצים להדפסה</u>
  - <u>טעינת חומרי הדפסה</u>

## סוגי נייר מומלצים להדפסה

אם ברצונך להפיק את איכות ההדפסה הטובה ביותר, HP ממליצה להשתמש בניירות מתוצרת HP, שתוכננו במיוחד לסוגי הפרוייקטים שאתה מדפיס.

בהתאם למדינה/אזור שלך, ייתכן שלא כל סוגי הנייר יהיו זמינים.

## ColorLok

• ממליצה על ניירות רגילים עם הסמל ColorLok להדפסה והעתקה של מסמכים יומיומיים. כל הניירות עם הסמל ColorLok נבדקו באופן עצמאי כדי לעמוד בסטנדרטים של אמינות ואיכות הדפסה, ומפיקים מסמכים בצבעים חדים ומלאי חיים, עם גוני שחור מודגשים יותר, המתייבשים מהר יותר מניירות רגילים. חפש ניירות עם הסמל ColorLok במגוון משקלים וגדלים אצל יצרני הנייר הגדולים.

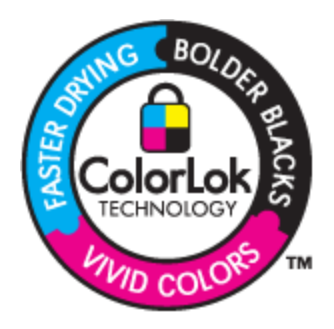

## the Advanced Photo Paper נייר צילום

עייר צילום עבה זה כולל גימור המתייבש במהירות לטיפול מהיר ללא הכתמות. הוא עמיד בפני מים, מריחות, טביעות אצבע ולחות. הוא משווה להדפסים שלך מראה ותחושה של צילומים שעובדו בחנות. נייר זה זמין במספר גדלים, לרבות A4, X11 x 8.5 אינץ׳, 10 x 15 ס״מ (עם או ללא לשוניות), 13 X 18 ס״מ, ושני גימורים - מבריק או מבריק-רך (סאטן-מט). הנייר הוא נטול חומצה לקבלת מסמכים הנשמרים לאורך זמן.

## HP Everyday Photo Paper נייר צילום

הדפס צילומים מן היומיום, בצבע ובעלות נמוכה, עם נייר שתוכנן להדפסת צילומים מזדמנים. נייר צילומים זה, במחיר שהינו בהישג יד, מתייבש מהר לטיפול מהיר. קבל תמונות חדות וברורות בעת שימוש בנייר זה בכל מדפסת להזרקת דיו. נייר זה זמין בגימור חצי מבריק במספר גדלים, לרבות A4, 8.5 x 11 אינץ׳, ו-15 X 10 ס״מ (עם או בלי לשוניות). לקבלת צילומים שנשמרים לאורך שנים, הוא נטול חומצה.

## HP Superior Inkjet Paper או HP Brochure Paper נייר

ניירות אלה מצופים בשכבה מבריקה או בשכבת מט משני הצדדים עבור שימוש דו-צדדי. ניירות אלה הם הבחירה המושלמת עבור הדפסים באיכות דומה לצילום ועבור גרפיקה עסקית לכריכות של דוחות, מצגות מיוחדות, חוברות, פרסומי דיוור ולוחות שנה.

## HP Professional Paper או HP Premium Presentation Paper נייר

 ניירות אלה הם ניירות כבדים מצופים בשכבת מט משני הצדדים, אידיאליים עבור מצגות, הצעות, דוחות וידיעונים. הם בעלי משקל כבד המשווה להם מראה ותחושה מרשימים.

## HP Bright White Inkjet Paper נייר

י נייר PB Bright White Inkjet Paper מספק צבעים בניגודיות גבוהה וטקסט חד. הוא אטום מספיק עבור שימוש בצבע משני צידי הדף מבלי שהצבע ישתקף מבעד לצד השני, כך שהוא אידיאלי עבור ידיעונים, דוחות ועלונים. הוא כולל את טכנולוגיית ColorLok Technology המאפשרת פחות מריחות, גוני שחור מודגשים יותר וצבעים מלאי חיים.

## **HP Printing Paper נייר**

• נייר HP Printing Paper הוא נייר רב-תכליתי איכותי. הוא מפיק מסמכים שנראים חיים יותר מאשר מסמכים המודפסים על-גבי נייר רב-תכליתי או נייר העתקה רגיל. הוא כולל את טכנולוגיית ColorLok Technology המאפשרת פחות מריחות, גוני שחור מודגשים יותר וצבעים מלאי חיים. הנייר הוא נטול חומצה לקבלת מסמכים הנשמרים לאורך זמן.

## HP Office Paper נייר

נייר HP Office Paper הוא נייר רב-תכליתי איכותי. הוא מתאים לעותקים, טיוטות, מזכרים ומסמכים יומיומיים אחרים. הוא כולל את טכנולוגיית ColorLok Technology המאפשרת פחות מריחות, גוני שחור מודגשים יותר וצבעים מלאי חיים. הנייר הוא נטול חומצה לקבלת מסמכים הנשמרים לאורך זמן.

## HP Iron-On Transfers הדפסים להעברה בגיהוץ

הדפסים להעברה בגיהוץ HP Iron-on Transfers (עבור בדים צבעוניים או עבור בדים בהירים או לבנים) הינם אידיאליים ליצירת חולצות טריקו מותאמות אישית מהצילומים הדיגיטליים שלך.

## HP Premium Inkjet Transparency Film שקף

שקף HP Premium Inkjet Transparency Film הופך את המצגות שלך לחיות ומרשימות עוד יותר. שקף זה נוח לשימוש ולטיפול ומתייבש במהירות ללא מריחות.

## HP Photo Value Pack חבילת החיסכון

HP Photo Value Packs היסכון HP Photo Value Packs הן מארזים נוחים המכילים מחסניות מקוריות של HP ונייר צילום HP Advanced Photo כדי לחסוך לך זמן ולפטור אותך מהצורך בניחושים בעת הדפסה של צילומים מקצועיים במחיר שהינו בהישג יד בעזרת HP e-All-in-One.
צבעי דיו מקוריים של HP ונייר צילום HP Advanced Photo Paper תוכננו לעבוד יחד כך שהצילומים שלך יישמרו לאורך זמן ויהיו מלאי
חיים, בכל הדפסה. נפלא להדפסת כל הצילומים מחופשה או להדפסות מרובנות לצורך שיתוף.

## טעינת חומרי הדפסה

בחר גודל נייר כדי להמשיך. 🔺

## טעינת נייר בגודל מלא

- א. הורד את מגש הנייר.
- . הורד את מגש הנייר ומשוך החוצה את מאריך המגש 🛛 🗖

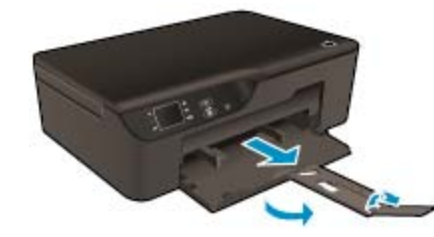

- ב. הסט את מכווני רוחב הנייר כלפי חוץ.
- הסט את מכווני רוחב הנייר כלפי חוץ. 🗖

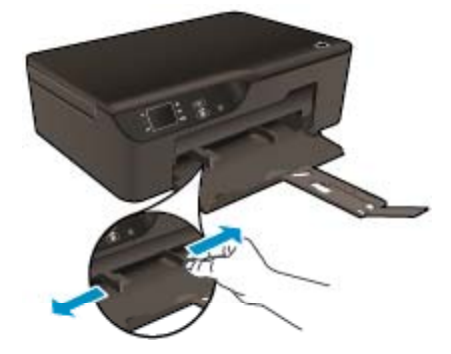

- . טען נייר.
- הכנס ערימת נייר למגש הצילום, כאשר הקצה הקצר פונה קדימה והצד המודפס פונה כלפי מטה. 🗖

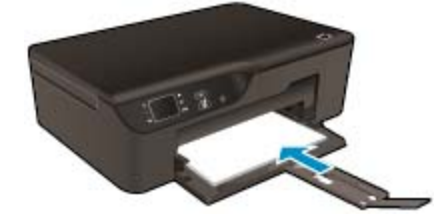

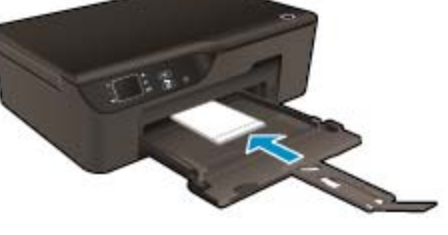

הכנס את ערימת נייר הצילום כאשר הקצה הקצר פונה קדימה והצד המודפס פונה כלפי מטה.

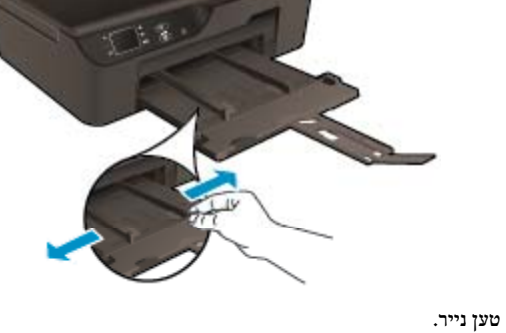

۲.

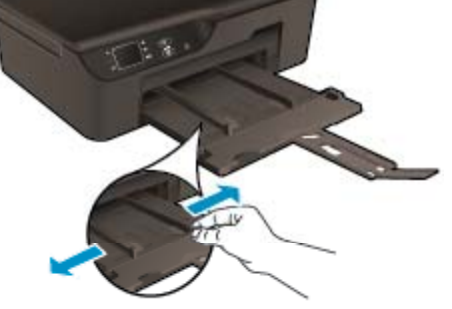

החלק את מכווני רוחב הנייר כלפי חוץ. 

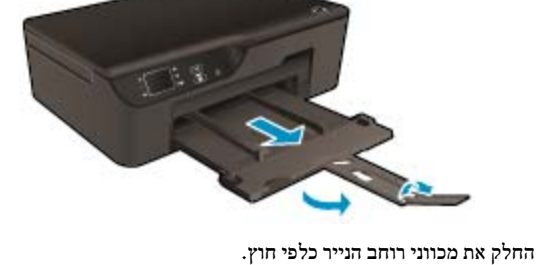

- החלק את מגש הנייר ומשוך החוצה את מאריך המגש.
- החלק את מגש הנייר החוצה. ۲.

טען נייר בגודל קטן

ב.

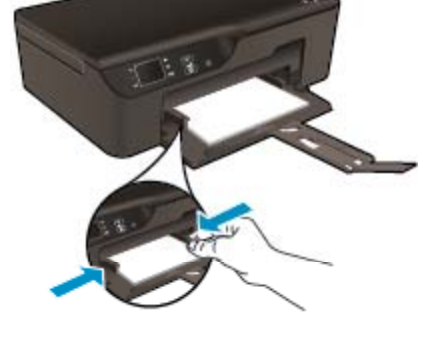

- כוונן את מכווני רוחב הנייר כך שייצמדו היטב לשני הקצוות של ערימת הנייר.
- החלק את ערימת הנייר עד שתיעצר.

החלק את ערימת הנייר קדימה עד שתיעצר. 🖵

. אם לנייר הצילום שבו אתה משתמש יש לשוניות מנוקבות, טען את נייר הצילום כך שהלשוניות יפנו כלפי חוץ. 🛱

- כוונן את מכווני רוחב הנייר כך שייצמדו היטב לשני הקצוות של ערימת הנייר. 🗖
  - החלק פנימה את מגש הנייר. 🗖

#### טעינת מעטפות

- **א**. הורד את מגש הנייר
- הורד את מגש הפלט ומשוך את מאריך המגש. 🚨

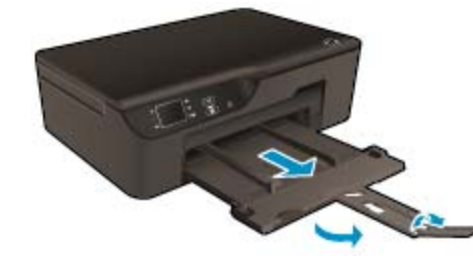

- ב. החלק את מכווני רוחב הנייר כלפי חוץ.
- החלק את מכוון רוחב הנייר כלפי חוץ. 🚨

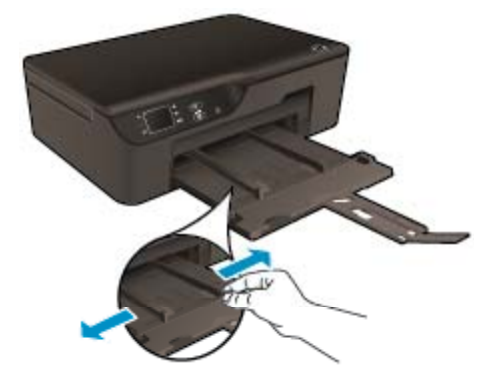

- הסר את כל הנייר ממגש ההזנה הראשי. 🗖
  - ג. טען מעטפות.
- בנה כלפי מטה. דשי המעטפה אחת או יותר למרכז מגש ההזנה. הצד המיועד להדפסה יפנה כלפי מטה. דשי המעטפה אמורים להיות בצד השמאלי ולפנות כלפי מעלה.

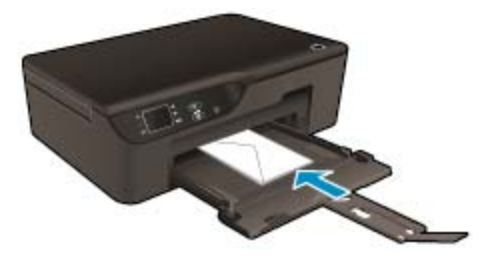

- החלק את ערימת המעטפות למטה עד שתיעצר. 🗖
- החלק את מכוון רוחב הנייר ימינה כנגד ערימת המעטפות עד שייעצר. 🗖

# העתקה וסריקה 6

- <u>העתקה</u>
- סריקה למחשב
- <u>הצעות להעתקה מוצלחת</u> •
- <u>הצעות לסריקה מוצלחת</u>

## העתקה

תפריט **העתקה** על-גבי תצוגת המדפסת מאפשר לך לבחור בקלות את מספר העותקים ופלט בצבע או בשחור-לבן בהעתקה על נייר רגיל. בנוסף, באפשרותך לגשת בקלות להגדרות מתקדמות, כגון שינוי סוג הנייר וגודלו, כוונון רמת הכהות של העותק ושינוי גודל העותק. לחץ על סוג עותק כדי להמשיך.

## העתקה קלה

- א. טען נייר.
- טען נייר בגודל מלא במגש הנייר. 🗖

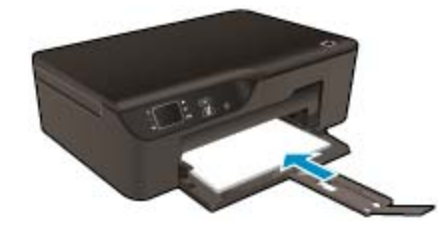

- ב. טען מסמך מקור.
- הרם את מכסה המוצר. 🗖

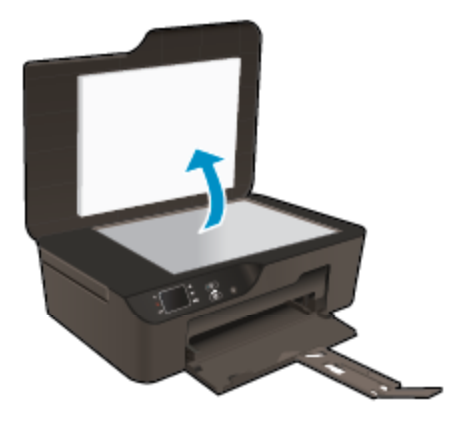

טען מסמך מקור כשהצד המודפס פונה כלפי מטה, בפינה הימנית הקדמית של משטח הזכוכית. 🚨

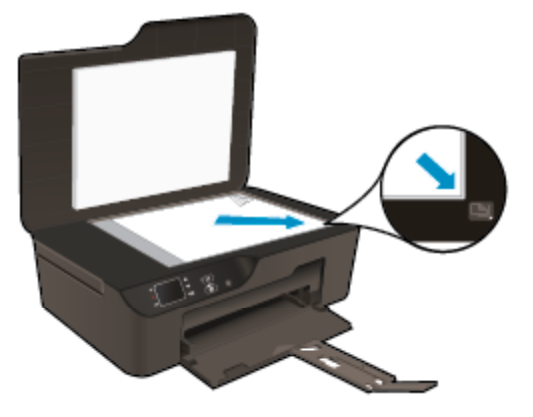

- סגור את המכסה. 🛛
- בחר **העתקה** מתפריט תצוגת המדפסת כדי לגשת לתפריט העתקה.
- אם אינך רואה את **העתקה** בתצוגת המדפסת, לחץ על לחצן **הקודם** עד שתופיע האפשרות **העתקה**. 🗖
- . מתפריט **העתקה**, בחר את האפשרות **עותקים** כדי להגדיל או להקטין את מספר העותקים. לאחר מכן לחץ על OK כדי לאשר. 🗖
  - בחר התחל העתקה בשחור או התחל העתקה בצבע להעתקה על נייר רגיל בגודל A4 או 8.5 x 11 אינץ׳. 🖵

## מאפייני העתקה נוספים

۲.

- בתפריט **העתקה**, לחץ על הלחצנים מעלה ומטה לבחירת ההגדרות.
- גודל נייר: לבחירת גודל וסוג הנייר. באמצעות הגדרת נייר רגיל תוכל להדפיס על נייר רגיל באיכות הדפסה רגילה. באמצעות הגדרת נייר בייר בייר צילום תוכל להדפיס על נייר צילום באיכות מיטבית.
- שינוי גודל : גודל ממשי יוצרת עותק בגודל הזהה למסמך המקור, אך השוליים של התמונה המועתקת עלולים להיחתך. האפשרות שינוי גודל להתאמה יוצרת עותק ממורכז עם שוליים לבנים סביב הקצוות. התמונה בגודל החדש גדולה או קטנה יותר בהתאם לגודל של נייר הפלט שנבחר. האפשרות גודל מותאם אישית מאפשרת לך להגדיל את גודל התמונה על-ידי בחירה בערכים גדולים מ-100% או להקטין את גודל התמונה על-ידי בחירת ערכים קטנים מ-100%.
  - בהיר יותר / כהה יותר : מכווננת את הגדרות ההעתקה ליצירת עותקים בהירים יותר או כהים יותר. 🗖 📃
- 8.5 x 11 או A4 או חוסר פעילות, אפשרויות ההעתקה יחזרו באופן אוטומטי להגדרות ברירת המחדל של נייר רגיל בגודל A4 או איז איזרי לאחר 2 דקות של מדינה/אזור). אינץ' (בהתאם למדינה/אזור).

## סריקה למחשב

באפשרותך להתחיל לסרוק מלוח הבקרה של המדפסת או מהמחשב. סרוק מלוח הבקרה אם ברצונך לסרוק במהירות עמוד אחד לקובץ תמונה. סרוק מהמחשב אם ברצונך לסרוק מספר עמודים לקובץ אחד, להגדיר את תבנית הקובץ של הסריקה, או לערוך שינויים בתמונה הסרוקה.

## הכנת הסריקה

- להכנת הסריקה : 🔺
- א. טען מסמך מקור.
- הרם את מכסה המוצר. 🗖

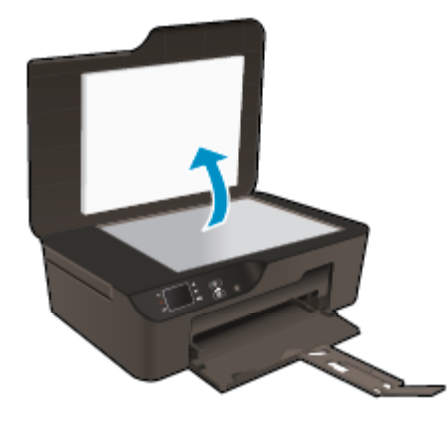

טען מסמך מקור כשהצד המודפס פונה כלפי מטה, בפינה הימנית הקדמית של משטח הזכוכית. 🗖

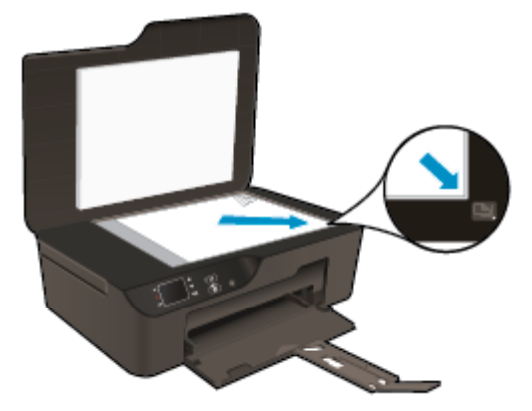

סגור את המכסה. 🗅

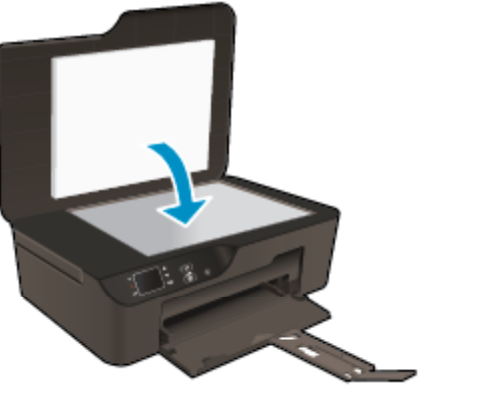

ב. התחל סריקה.

### סריקה מלוח הבקרה של המדפסת

- 1. בחר סריקה מתפריט תצוגת המדפסת. אם אינך רואה את האפשרות סריקה בתצוגת המדפסת לחץ על לחצן הקודם עד שתופיע.
  - בחר סרוק למחשב.
- 3. בחר את המחשב שאליו ברצונך לסרוק מתצוגת המדפסת.
  אם המחשב אינו מופיע ברשימה בתצוגת המדפסת, ודא כי המחשב מחובר למדפסת באופן אלחוטי או באמצעות כבל USB.

אם יש לך חיבור אלחוטי ובדקת כי החיבור פועל, יהיה עליך להפעיל את הסריקה האלחוטית בתוכנה.

- א. לחץ לחיצה כפולה על הסמל של **HP Deskjet 3520 series** בשולחן העבודה לפתיחת תוכנת המדפסת.
- < HP Deskjet 3520 series < HP באפשרותך גם לגשת לתוכנת המדפסת על-ידי לחיצה על התחל > כל התוכניות HP Deskjet 3520 series
  - ב. לחץ על הסמל הדפסה וסריקה.
  - ג. לחץ על ניהול סריקה למחשב.
- הערה באפשרותך לבחור לשמור את האפשרות סריקה למחשב פעילה תמיד. אם מאפיין זה פעיל תמיד, תוכל לבחור באפשרות סריקה מתצוגת המדפסת כדי לסרוק למחשבים המחוברים באופן אלחוטי שבהם אתה משתמש. אם מאפיין זה אינו פעיל תמיד, יהיה עליך להפעיל תחילה את האפשרות סריקה למחשב בתוכנת המדפסת לפני שתתחיל לסרוק. פעולה זו משפיעה רק על פעולת הסריקה מלוח הבקרה של המדפסת. בין אם האפשרות סריקה למחשב פעילה או לא, תמיד תוכל לבצע סריקה מהמחשב.
  - 4. אתר את התמונה שנסרקה במחשב שברשותך. לאחר שהסריקה נשמרה, ייפתח חלון של ׳סייר Windows' בתיקייה שבה נשמרה הסריקה.

#### סריקה מהמחשב

- .1 פתח את היישום HP Scan. לחץ על התחל > כל התוכניות > HP Deskjet 3520 series < HP Deskjet 3520 series < HP לחץ על התחל > כל התוכניות HP Scan.
  - בחר את סוג הסריקה הרצוי לך מתפריט קיצורי הדרך ולאחר מכן לחץ על סריקה.

. הערה אם האפשרות הצגת תצוגה מקדימה לסריקה נבחרה, תוכל לערוך שינויים בתמונה הסרוקה במסך התצוגה המקדימה. 🗒

- .3 בחר **שמירה** אם ברצונך לשמור את היישום פתוח עבור סריקה נוספת, או בחר **סיום** כדי לצאת מהיישום.
  - .4. לאחר שהסריקה נשמרה, ייפתח חלון של ׳סייר Windows בתיקייה שבה נשמרה הסריקה.
- הערה פונקציית הסריקה יכולה להיות מופעלת במספר מוגבל של מחשבים בו-זמנית. גש אל התפריט **סריקה** ממסך הבית של המדפסת כדי לראות את 🗒 הערה המחשבים הזמינים כעת לסריקה.

## הצעות להעתקה מוצלחת

טען את מסמך המקור כשהצד המודפס פונה כלפי מטה, בפינה הימנית הקדמית של משטח הזכוכית.

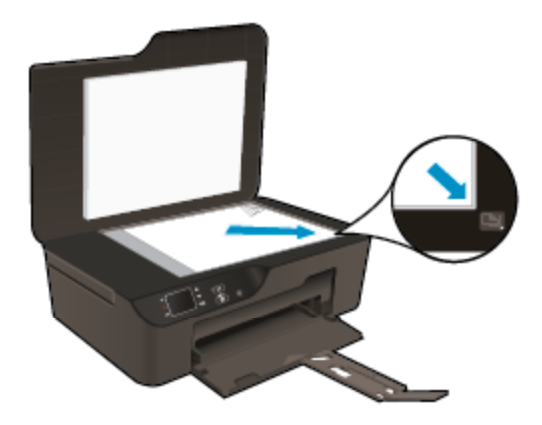

- . כדי להגדיל או להקטין את רמת הניגודיות בפלט המודפס, בחר **העתקה** מתצוגת המדפסת ולאחר מכן בחר **בהיר יותר∕כהה יותר** כדי לכוונן את הבהירות.
  - לבחירה בגודל ובסוג הנייר של הפלט המודפס, בחר העתקה מתצוגת המדפסת. מתפריט העתקה, בחר גודל נייר לבחירה בנייר רגיל או בנייר צילום
     ובגודל נייר הצילום.
    - לשינוי גודל התמונה, בחר **העתקה** מתצוגת המדפסת, ולאחר מכן בחר **שינוי גודל**.

לחץ כאן כדי לקבל מידע נוסף באינטרנט. 👹

# הצעות לסריקה מוצלחת

טען את מסמך המקור כשהצד המודפס פונה כלפי מטה, בפינה הימנית הקדמית של משטח הזכוכית.

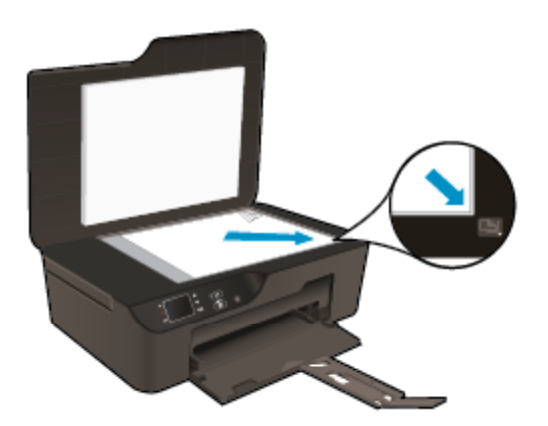

- נקה את משטח הזכוכית של הסורק וודא שלא נותרו עליו חומרים זרים. 🔹
- אם יש לך חיבור אלחוטי ואם בדקת כי החיבור פועל, יהיה עליך להפעיל את הסריקה האלחוטית בתוכנה כדי לסרוק מתצוגת המדפסת. פתח את תוכנת המדפסת כדי לבחור הדפסה וסריקה ולאחר מכן בחר ניהול סריקה למחשב.
  - לאחר שבחרת באפשרות סריקה מתצוגת המדפסת, בחר במחשב שאליו ברצונך לסרוק מתוך רשימת המדפסות בתצוגת המדפסת.
- אם ברשותך חיבור אלחוטי מהמדפסת למחשב, ואתה מעוניין כי האפשרות לסרוק במהירות למחשב המחובר שלך תהיה זמינה תמיד, בחר לשמור את האפשרות סריקה למחשב פעילה תמיד.
- אם ברצונך לסרוק מסמך מרובה עמודים לקובץ אחד במקום לקבצים מרובים, התחל את הסריקה באמצעות תוכנת המדפסת במקום לבחור באפשרות
   סריקה מלוח הבקרה.

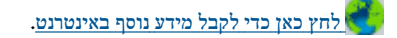

# עבודה עם מחסניות 7

- בדיקת מפלסי הדיו המשוערים
  - הזמנת חומרי דיו מתכלים
    - החלף את המחסניות
  - מידע על אחריות למחסניות •

## בדיקת מפלסי הדיו המשוערים

באפשרותך לבדוק בקלות את מפלס אספקת הדיו כדי להחליט מתי עליך להחליף מחסנית. מפלס אספקת הדיו מציג כמות משוערת של הדיו שנותר במחסניות.

#### לבדיקת מפלסי הדיו מלוח הבקרה

ממסך דף הבית בלוח הבקרה, המציג את האפשרויות **העתקה, סריקה וטפסים מהירים,** בחר **מפלסי דיו**. לאחר מכן, המדפסת תציג את מפלסי הדיו הנוכחיים.

. אם אינך רואה את מסך דף הבית, לחץ על לחצן **הקודם** עד שיופיע 🛱

#### לבדיקת מפלסי הדיו מתוכנת המדפסת

- 1. לחץ לחיצה כפולה על הסמל של HP Deskjet 3520 series בשולחן העבודה לפתיחת תוכנת המדפסת.
- HP < HP Deskjet 3520 series < HP < הערה באפשרותך גם לגשת לתוכנת המדפסת על-ידי לחיצה על התחל > כל התוכניות > HP < HP Deskjet 3520 series Deskjet 3520 series
  - בתוכנת המדפסת, לחץ על Estimated Ink Levels (מפלסי דיו משוערים).
- אר במחסנית במדפסת אחרת, מחוון מפלס הדיו עלול להיות לא מדויק או 🚰 🛣 אער 1 אם התקנת מחוון מפלס הדיו עלול להיות לא מדויק או לא זמין.

**הערה** 2 התראות ומחוונים של מפלסי הדיו מספקים הערכות למטרות תכנון בלבד. כאשר מתקבלת הודעת אזהרה על מפלס דיו נמוך, שקול להחזיק מחסנית הדפסה חלופית בהישג יד כדי להימנע מעיכובים אפשריים בהדפסה. אין צורך להחליף את המחסניות כל עוד איכות ההדפסה הינה משביעת רצון.

**הערה 3** נעשה שימוש בדיו מהמחסניות במהלך תהליך ההדפסה במספר דרכים, לרבות בתהליך האתחול, המכין את המוצר ואת המחסניות להדפסה, ובתחזוקת ראשי ההדפסה, השומרת שחרירי ההדפסה יהיו נקיים ושהדיו יזרום באופן חלק. בנוסף, נותרות במחסנית שאריות של דיו לאחר השימוש בה. לקבלת מידע נוסף, בקר בכתובת <u>www.hp.com/go/inkusage</u>.

## הזמנת חומרי דיו מתכלים

לפני הזמנת המחסניות, אתר את מספר המחסנית הנכון.

### איתור מספר המחסנית במדפסת

מספר המחסנית נמצא בחלקה הפנימי של דלת המחסנית.

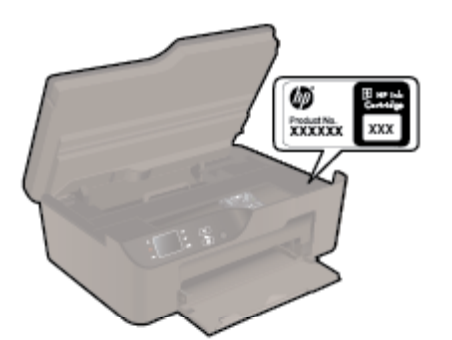

#### איתור מספר המחסנית בתוכנת המדפסת

- .. לחץ לחיצה כפולה על הסמל של HP Deskjet 3520 series בשולחן העבודה לפתיחת תוכנת המדפסת.
- HP < HP Deskjet 3520 series < HP < אתחל > כל התוכניות > HP < HP Deskjet 3520 series < BP באפשרותך גם לגשת לתוכנת המדפסת על-ידי לחיצה על התחל > כל התוכניות > Deskjet 3520 series
- בתוכנת המדפסת, לחץ על קניה, ולאחר מכן על קניה מקוונת של חומרים מתכלים. מספר המחסנית הנכון יוצג באופן אוטומטי בעת לחיצה על קישור זה. .

להזמנת חומרים מתכלים מקוריים של HP עבור ה-HP e-All-in-One, בקר בכתובת <u>www.hp.com/buy/supplies</u>. אם תתבקש, בחר את המדינה/ אזור שלך, פעל בהתאם להנחיות כדי לבחור את המוצר שברשותך ולאחר מכן לחץ על אחד מקישורי הרכישה בדף.

הערה הזמנת מחסניות באופן מקוון אינה נתמכת בכל המדינות/אזורים. אם היא אינה זמינה במדינה/אזור שלך, תוכל עדיין להציג מידע אודות חומרים 🖹 המכלים ולהדפיס רשימה שתסייע לך כאשר תיגש למשוון HP המקומי.

## נושאים קשורים

בחירת המחסניות המתאימות

## בחירת המחסניות המתאימות

HP ממליצה להשתמש במחסניות מקוריות של HP. המחסניות המקוריות של HP תוכננו עבור מדפסות של HP ונבדקו בעזרתן כדי לסייע לך להפיק תוצאות מעולות בקלות, פעם אחר פעם.

## נושאים קשורים

הזמנת חומרי דיו מתכלים

## החלף את המחסניות

#### להחלפת המחסניות

- .1 ודא שהמוצר מופעל.
  - .2 הסר את המחסנית.
- א. פתח את דלת הגישה למחסניות.

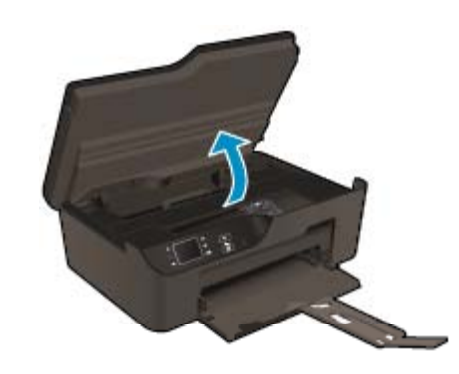

המתן עד שגררת ההדפסה תנוע לצידו הימני של המוצר.

ב. לחץ על הלשונית שבמחסנית, לאחר מכן הסר אותה מהחריץ.

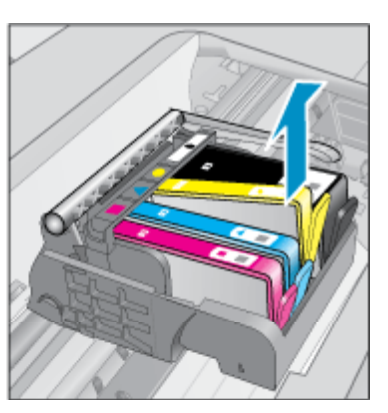

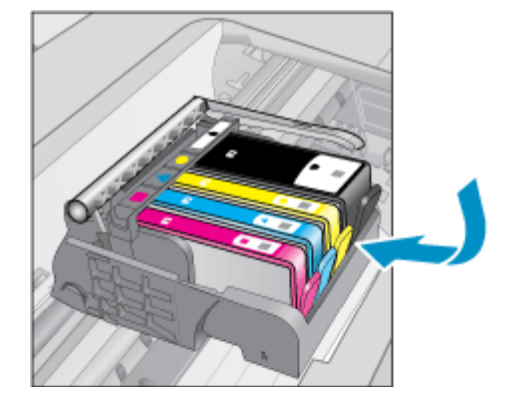

- .3 הכנס מחסנית חדשה.
- א. הסר את המחסנית מאריזתה.

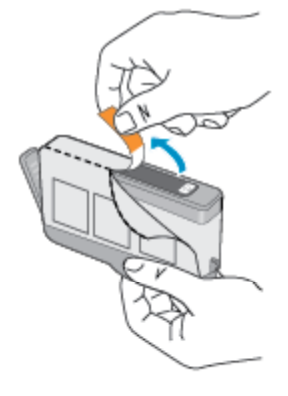

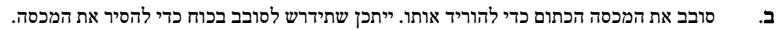

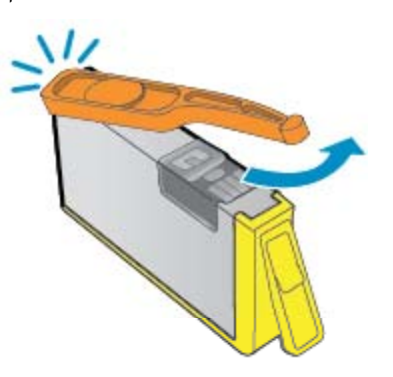

ג. התאם את סמלי הצבעים, לאחר מכן החלק את המחסנית לחריץ עד שתינעל במקומה בנקישה.

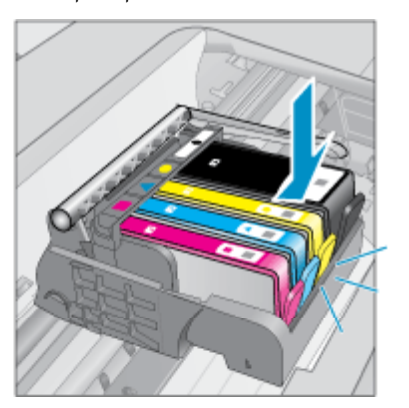

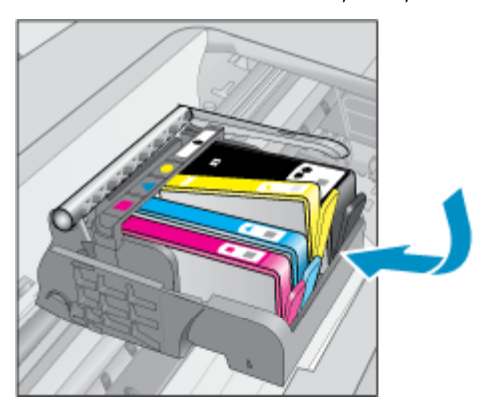

## ד. סגור את דלת המחסניות.

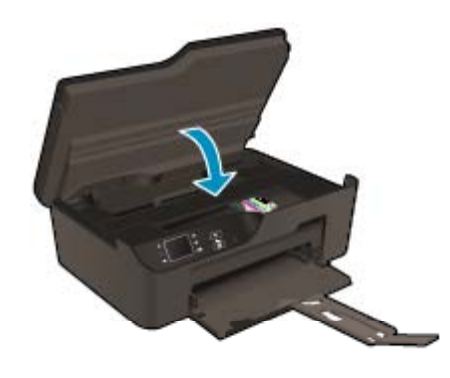

# מידע על אחריות למחסניות

האחריות של HP למחסניות חלה כאשר השימוש במוצר נעשה בהתקן הדפסה של HP המיועד לו. אחריות זו לא מכסה מוצרי דיו של HP אשר מולאו מחדש, יוצרו מחדש, חודשו, חובלו או שנעשה בהם שימוש שלא כהלכה.

במהלך תקופת האחריות, המוצר מכוסה במסגרת האחריות כל עוד הדיו של HP לא התרוקן ולא פקע תוקף האחריות. תוקף האחריות, בתבנית YYYY/MM, מופיע על-גבי המוצר כמוצג באיור:

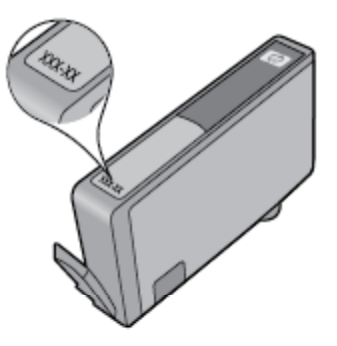

לקבלת עותק של הצהרת האחריות המוגבלת של HP עבור המדפסת, עיין בתיעוד המודפס המצורף למוצר.

# קישוריות 8

- <u>הגדרה מוגנת על-ידי WPS) WiFi בדרש נתב (WPS)</u>
  - חיבור אלחוטי מסורתי (נדרש נתב)
    - <u>חיבור ללא רשת) USB (חיבור ללא רשת)</u>
  - אלחוטית USB מעבר מחיבור USB לחיבור רשת אלחוטית
  - התחבר באופן אלחוטי למדפסת ללא שימוש בנתב
    - <u>חיבור מדפסת חדשה</u>
      - <u>שינוי הגדרות רשת</u> •
    - עצות להגדרת מדפסת ברשת ושימוש בה
    - כלי ניהול מדפסת מתקדמים (למדפסות ברשת)

# (WPS הגדרה מוגנת על-ידי – WPS) WiFi הגדרה מוגנת של-ידי

: לחיבור ה-HP e-All-in-One לרשת אלחוטית באמצעות WPS) WiFi Protected Setup לחיבור ה-HP e-All-in-One

.WPS- רשת 802.11b/g/n אלחוטית הכוללת נתב או נקודת גישה אלחוטיים מאופשרי

. אומך בחיבורים באמצעות HP e-All-in-One תומך בחיבורים באמצעות 🛱

- מחשב שולחני או נישא עם תמיכה בעבודה ברשת אלחוטית או עם כרטיס ממשק רשת (NIC). על המחשב להיות מחובר לרשת אלחוטית שעליה אתה מתכנן להתקין את ה-HP e-All-in-One.
  - אם אינך בטוח שהנתב כולל (WPS) Wi-Fi Protected Setup אם ברשותך נתב שיטת Push Button. אם אינך בטוח שהנתב כולל שיטת אם ברשותך נתב לא שיטת התפריט 'הגדרות אלחוט'. לחצן, פעל לפי שיטת התפריט 'הגדרות אלחוט'.

## (PBC) Push Button שיטת

- .1 לחץ על לחצן WiFi Protected Setup) בנתב.
- .על איצה ממושכת על לחצן אלחוט במדפסת עד שנורית האלחוט תתחיל להבהב. לחץ במשך 3 שניות להפעלת מצב לחצן WPS.
  - . הערה 🛛 המוצר מפעיל שעון עצר למשך כשתי דקות שבהן יש ללחוץ על הלחצן התואם בהתקן הרשת.

### שיטת התפריט ׳הגדרות אלחוט׳

- 1. לחץ על לחצן אלחוט במדפסת להצגת התפריט 'אלחוט'. אם המדפסת מדפיסה, נמצאת במצב שגיאה, או מבצעת משימה חשובה, המתן עד להשלמת המשימה או לפתרון השגיאה לפני שתלחץ על לחצן אלחוט.
  - בחר הגדרות מתצוגת המדפסת.
  - בחר הגדרה מוגנת על-ידי Wi-Fi מתצוגת המדפסת.
- אם ברשותך נתב WPS) Wi-Fi Protected Setup) עם לחצן WPS, בחר **הגדרת Push Button** ולאחר מכן פעל בהתאם להוראות שעל-גבי המסך. אם הנתב שברשותך אינו כולל לחצן או שאינך בטוח אם הנתב כולל לחצן, בחר **הגדרת PIN**, ולאחר מכן פעל בהתאם להוראות שעל-גבי המסך.
  - של הנתב בדף PIN- המוצר מפעיל שעון עצר למשך כשתי דקות שבהן יש ללחוץ על הלחצן המתאים בהתקן הרשת או לחלופין להזין את ה התצורה של הנתב.

## חיבור אלחוטי מסורתי (נדרש נתב)

כדי לחבר את ה-HP e-All-in-One לרשת LAN 802.11 לרשת לדברים הבאים:

רשת 802.11b/g/n אלחוטיים. 🛛 🛛

. אמצעות HP e-All-in-One תומך בחיבורים באמצעות 🛱

מחשב שולחני או נישא עם תמיכה בעבודה ברשת אלחוטית או עם כרטיס ממשק רשת (NIC). על המחשב להיות מחובר לרשת אלחוטית שעליה אתה מתכנן להתקין את הHP e-All-in-One.

- שם רשת (SSID).
- אם נדרש). WPA מפתח WEP (אם גדרש).

#### לחיבור המוצר

- .1 הכנס את התקליטור של תוכנת המוצר לכונן התקליטורים של המחשב.
  - .2 פעל לפי ההוראות שעל-גבי המסך.

כשתתבקש, חבר את המוצר למחשב באמצעות כבל ה-USB להתקנה המצורף לאריזה. פעל בהתאם להנחיות שעל-גבי המסך להזנת הגדרות הרשת האלחוטית. המוצר ינסה להתחבר לרשת. אם החיבור נכשל, פעל בהתאם להנחיות לתיקון הבעיה ולאחר מכן נסה שנית.

3. בסיום ההתקנה, תתבקש לנתק את כבל ה-USB ולבדוק את חיבור הרשת האלחוטית. לאחר שהמוצר יתחבר בהצלחה לרשת, התקן את התוכנה בכל אחד מהמחשבים שישתמשו במוצר ברשת.

# חיבור USB (חיבור ללא רשת)

ה-HP e-All-in-One תומך ביציאת USB 2.0 High Speed הופר למחשב.

ישיר. USB הערה שירותי האינטרנט לא יהיו זמינים עם חיבור 🖽

## USB-לחיבור המוצר באמצעות כבל ה

. USB עיין בהוראות ההתקנה המצורפות למוצר שברשותך לקבלת מידע אודות חיבור למחשב באמצעות כבל 🔺

. אל תחבר את כבל ה-USB למוצר עד שתקבל הנחייה לעשות זאת 🗒

אם התקנת את תוכנת המדפסת, המדפסת תפעל כהתקן ׳הכנס-הפעל׳. אם לא התקנת את התוכנה, הכנס את התקליטור המצורף להתקן ופעל בהתאם להוראות שעל-גבי המסך.

# מעבר מחיבור USB לחיבור רשת אלחוטית

אם תחילה הגדרת את המדפסת והתקנת את התוכנה באמצעות כבל USB, תוך חיבור המדפסת ישירות למחשב, באפשרותך לעבור בקלות לחיבור רשת אלחוטית. תזדקק לרשת 802.11b/g/n אלחוטית הכוללת נתב או נקודת גישה אלחוטיים.

. אערה ה-HP e-All-in-One תומך בחיבורים באמצעות 2.4GHz בלבד. 🗒

לפני המעבר מחיבור USB לרשת אלחוטית, ודא כי:

- . המדפסת מחוברת למחשב באמצעות כבל USB עד שתתבקש לנתק את הכבל. 🗖 🗖
  - המחשב מחובר לרשת האלחוטית שעליה אתה מתכנן להתקין את המדפסת. 🗖

### מעבר מחיבור USB לחיבור רשת אלחוטית

- .HP מתפריט ׳התחל׳ במחשב בחר כל התוכניות או תוכניות, ולאחר מכן בחר .1
  - .HP Deskjet 3520 series בחר .2
    - .3 בחר הגדרת מדפסת ובחירת תוכנות.
- .4 בחר המרת חיבור USB לחיבור אלחוטי של המדפסת. פעל בהתאם להוראות שעל-גבי המסך.

## התחבר באופן אלחוטי למדפסת ללא שימוש בנתב

באמצעות HP אלחוט ישיר התקני Wi-Fi כגון מחשבים, טלפונים חכמים ומחשבי לוח יכולים להתחבר למדפסת ישירות דרך Wi-Fi, באמצעות התהליך שאתה משתמש בו כעת לחיבור התקן ה-Wi-Fi לרשתות אלחוטיות ולנקודות חמות חדשות. באמצעות אלחוט ישיר, באפשרותך להדפיס ישירות למדפסת באופן אלחוטי, ללא נתב אלחוטי, מהתקנים התומכים ב-Wi-Fi.

- נ. כדי להשתמש באלחוט ישיר, עליך להפעיל את אלחוט ישיר מלוח הבקרה, ולקבל את השם ואת הסיסמה של אלחוט ישיר אם אבטחת אלחוט ישיר מופעלת:
  - א. ממסך דף הבית, לחץ על הלחצן אלחוט ולאחר מכן בחר הגדרות.
  - ב. אם בתצוגה מופיע שאלחוט ישיר כבוי, בחר אלחוט ישיר ולאחר מכן בחר מופעל (ללא אבטחה) או מופעל (עם אבטחה).

הערה אם תפעיל את האבטחה, רק משתמשים שברשותם סיסמה יוכלו להתחבר למדפסת באופן אלחוטי. אם תכבה את האבטחה, כל מי 🎢 הערה Wi-Fi ונמצא בטווח ה-Wi-Fi של המדפסת יוכל להתחבר אליה.

- ג. בחר הצגת שם כדי להציג את השם של אלחוט ישיר.
- ד. בחר **הצגת סיסמה** כדי להציג את הסיסמה של אלחוט ישיר אם אבטחת האלחוט ישיר מופעלת.
- 2. מהמחשב האלחוטי או מההתקן הנייד שברשותך, הפעל את הגדרות האלחוט, חפש אחר השם של אלחוט ישיר והתחבר אליו, לדוגמה: -HP-print-BF . אם האבטחה של אלחוט ישיר מופעלת, הזן את הסיסמה של אלחוט ישיר כאשר תתבקש לעשות זאת. לאחר מכן, הדפס כרגיל מהמחשב או מההתקן הנייד.
  - הערה 1 החיבור באמצעות אלחוט ישיר אינו מספק גישה לאינטרנט. 🛱
  - הערה 2 החיבור באמצעות אלחוט ישיר זמין גם אם המדפסת מחוברת בנוסף לרשת ביתית אלחוטית.

<mark>הערה</mark> 3 – כל הפונקציות הזמינות ברשת הביתית האלחוטית, כגון הדפסה, סריקה, תחזוקת מדפסת, זמינות גם כאשר מחשב, שבו מותקנת תוכנת המדפסת, מחובר למדפסת באמצעות אלחוט ישיר. ייתכן שלא תהיה תמיכה בחלק מהפונקציות אם למדפסת יש חיבור אלחוטי לרשת הביתית ואלחוט ישיר בו זמנית.

## חיבור מדפסת חדשה

אם המדפסת שברשותך אינה מחוברת למחשב, או אם ברצונך לחבר מדפסת חדשה מדגם זהה למחשב, באפשרותך להשתמש בפונקציה **חבר מדפסת חדשה** להגדרת החיבור.

#### לחיבור מדפסת חדשה

- .1 מתפריט ׳התחל׳ במחשב בחר כל התוכניות או תוכניות, ולאחר מכן בחר HP.
  - .HP Deskjet 3520 series בחר .2
    - בחר הגדרת מדפסת ובחירת תוכנות.
  - .4 בחר חבר מדפסת חדשה. פעל בהתאם להוראות שעל-גבי המסך.

## שינוי הגדרות רשת

#### לשינוי הגדרות רשת

- .HP מתפריט ׳התחל׳ במחשב בחר כל התוכניות או תוכניות, ולאחר מכן בחר אם .1
  - .HP Deskjet 3520 series בחר .2
    - .3 בחר הגדרת מדפסת ובחירת תוכנות.
  - .4 בחר **חבר מדפסת חדשה**. פעל בהתאם להוראות שעל-גבי המסך.

## עצות להגדרת מדפסת ברשת ושימוש בה

השתמש בעצות הבאות כדי להגדיר מדפסת ברשת ולהשתמש בה:

- בעת התקנת המדפסת ברשת האלחוטית, ודא שהנתב האלחוטי או נקודת הגישה מופעלים. המדפסת מחפשת אחר נתבים אלחוטיים ולאחר מכן מציגה
   רשימה של שמות הרשת שאותרו במחשב.
  - אם המחשב שברשותך מחובר לרשת פרטית וירטואלית (VPN), עליך להתנתק מרשת ה-VPN לפני שתוכל לגשת לכל התקן אחר ברשת, לרבות המדפסת.
    - למד כיצד לאתר את הגדרות האבטחה ברשת. לחץ כאן כדי לקבל מידע נוסף באינטרנט.
    - למד אודות תוכנית השירות Network Diagnostic Utility וקבל עצות נוספות לפתרון בעיות. <u>לחץ כאן כדי לקבל מידע נוסף באינטרנט.</u>
      - אמד כיצד לעבור מחיבור USB לחיבור אלחוטי. לחץ כאן כדי לקבל מידע נוסף באינטרנט.
      - למד כיצד לעבוד עם תוכניות חומת האש והאנטי-וירוס שלך בתהליך הגדרת המדפסת. <u>לחץ כאן כדי לקבל מידע נוסף באינטרנט.</u>

# כלי ניהול מדפסת מתקדמים (למדפסות ברשת)

כשהמדפסת מחוברת לרשת, אפשר להשתמש בשרת האינטרנט המשובץ כדי להציג נתוני מצב, לשנות הגדרות ולנהל את המדפסת דרך המחשב.

. הערה להצגה או שינוי של חלק מההגדרות, ייתכן שתזדקק לסיסמה. 🛱

באפשרותך לפתוח את שרת האינטרנט המשובץ ולהשתמש בו גם כשאינך מחובר לאינטרנט. עם זאת, חלק מהמאפיינים לא יהיו זמינים.

- לפתיחת שרת האינטרנט המשובץ
  - <u>אודות קובצי Cookie</u>

## לפתיחת שרת האינטרנט המשובץ

- אלחוט או על-ודי לחיצה על לחצן אלחוט או על וועל הערה על המדפסת או דידי לחיצה על לחצן אלחוט או על שערה על המדפסת דידי לחיצה על לחצן אלחוט או על דידי הדפסת דף תצורת רשת.

בדפדפן אינטרנט נתמך במחשב, הקלד את כתובת ה-IP או את שם המארח שהוקצה למדפסת.

לדוגמה, אם כתובת ה-IP היא 1/192.168.0.12 והקלר את הכתובת הבאה בדפדפן אינטרנט כגון Internet Explorer. הקלר את הכתובת הבאה בדפדפן אינטרנט באון אינטרנט באין די אינטרנט באין אינטרנט באין אינטרנט באין אינטרנט באין אינטרנט באין אינטרנט באין אינטרנט באין אינטרנט באין אינטרנט באין אינטרנט באין אינטרנט באין אינטרנט באין אינטרנט באי

## **Cookie** אודות קובצי

שרת האינטרנט המשובץ (EWS) ממקם קובצי טקסט קטנים מאוד (Cookies) בכונן הקשיח בזמן הגלישה. קבצים אלה מאפשרים ל-EWS לזהות את המחשב שלך בפעם הבאה שתבקר באתר. לדוגמה, אם הגדרת את שפת EWS, קובץ Cookie יעזור למערכת לזכור את השפה שנבחרה כך שבפעם הבאה שתיגש ל-EWS, הדפים יוצגו באותה שפה. למרות שקובצי Cookie מסוימים נמחקים בסוף כל הפעלה (כגון קובץ ה-Cookie שמאחסן את השפה שנבחרה), קבצים אחרים (כגון קובץ ה-Cookie שמאחסן את ההעדפות הספציפיות ללקוח) מאוחסנים במחשב עד שתמחק אותם באופן ידני.

באפשרותך להגדיר את תצורת הדפדפן לקבל את כל קובצי ה-Cookie או להתריע בכל פעם שקובץ Cookie מוצע למחשב, הגדרה המאפשרת לך להחליט אם לקבל או לדחות את קובץ ה-Cookie. ניתן גם להשתמש בדפדפן להסרת קובצי Cookie בלתי רצויים.

: הערה בהתאם למדפסת שברשותך, אם תשבית קובצי Cookie, תשבית גם אחד או יותר מהמאפיינים הבאים 🛒

- פתיחת היישום במקום שממנו יצאת (שימושי במיוחד בעת השימוש באשפי הגדרה)
  - EWS שמירה בזיכרון של הגדרת שפת הדפדפן של
    - התאמה אישית של דף הבית של EWS

לקבלת מידע אודות שינוי הגדרות פרטיות וקובצי Cookie ואודות הצגה או מחיקה של קובצי Cookie, עיין בתיעוד הזמין בדפדפן האינטרנט.

# פתרון בעיה 9

סעיף זה כולל את הנושאים הבאים:

- שיפור איכות ההדפסה
  - שחרור חסימת נייר
    - לא ניתן להדפיס
      - <u>עבודה ברשת</u> •
    - התמיכה של HP

## שיפור איכות ההדפסה

- .HP ודא שאתה משתמש במחסניות מקוריות של 1
- 2. בדוק את מאפייני ההדפסה כדי לוודא שבחרת בסוג הנייר ובאיכות ההדפסה המתאימים מתוך הרשימה הנפתחת חומרי הדפסה. בתוכנת המדפסת, לחץ על הדפסה וסריקה ולאחר מכן לחץ על הגדרת העדפות כדי לגשת למאפייני ההדפסה.
- 3. בדוק את מפלסי הדיו המשוערים כדי לקבוע אם מפלס הדיו במחסניות נמוך. לקבלת מידע נוסף, ראה <u>בדיקת מפלסי הדיו המשוערים</u>. אם מפלס הדיו במחסניות ההדפסה נמוך, שקול להחליף אותן.
  - .4 ישר את מחסניות המדפסת

#### ליישור המחסניות מהתוכנת המדפסת

- הערה יישור המחסניות מבטיח פלט באיכות גבוהה. בכל פעם שאתה מתקין מחסנית חדשה, ה-AII-in-One של HP שבקש ממך ליישר את המחסניות. אם תסיר ותתקין מחדש את אותה מחסנית ההדפסה, ה-AII-in-One של HP לא ינחה אותך ליישר את מחסניות ההדפסה. ה--AII-in של HP זוכר את ערכי היישור עבור אותה מחסנית הדפסה, כך שאין צורך ליישר מחדש את מחסניות ההדפסה.
  - . טען במגש ההזנה נייר לבן רגיל בגודל Letter או A4 שלא נעשה בו שימוש.
  - ב. בתוכנת המדפסת, לחץ על הדפסה וסריקה ולאחר מכן לחץ על תחזוקת המדפסת כדי לגשת אל ארגז הכלים של המדפסת.
    - ג. ארגז הכלים של המדפסת יופיע.
    - ד. לחץ על יישור ראשי ההדפסה בכרטיסייה שירותי התקן. המוצר מדפיס גיליון יישור.
    - **ה**. טען את גיליון היישור של המחסנית כשהצד המודפס פונה כלפי מטה, בפינה הימנית הקדמית של משטח הזכוכית.
    - ו. פעל בהתאם להוראות שעל-גבי תצוגת המדפסת ליישור המחסניות. מחזר או השלך את גיליון היישור של המחסנית.
      - .5 הדפס דף אבחון אם מפלס הדיו במחסניות אינו נמוך.

### להדפסת דף אבחון

- או A4 שלא נעשה בו שימוש. better או במגש ההזנה נייר לבן רגיל בגודל
- ב. בתוכנת המדפסת, לחץ על הדפסה וסריקה ולאחר מכן לחץ על תחזוקת המדפסת כדי לגשת אל ארגז הכלים של המדפסת.
- ג. לחץ על **הדפסת מידע המשמש לאבחון** בכרטיסייה **דוחות התקן** כדי להדפיס דף אבחון. סקור את הריבועים בצבע כחול, מגנטה, צהוב ושחור על-גבי דף האבחון. אם אתה מבחין בפסים בריבועים הצבעוניים או השחורים, או בדיו שחסר בחלקי הריבועים, נקה את המחסניות באופן אוטומטי.

| Product Information                                                                         | Conr                                                                                                    | nectivi                | y Settings        |             |                          |         |            |     |
|---------------------------------------------------------------------------------------------|----------------------------------------------------------------------------------------------------|------------------------|-------------------|-------------|--------------------------|---------|------------|-----|
| 1. Model Name: HP Deskjet 3520 e-All-in-One Printer                                         | 13. Ne                                                                                                    | fwork St               | atus: Offline     |             |                          |         |            |     |
| 2. Model Number: 3520                                                                       | 14. 60                                                                                                    | tive Con               | nection Type: No  | ne          |                          |         |            |     |
| 3. Serial Number: CN1881C485065Y                                                            | 15. URL: http://0.0.0.0                                                                                                    |                        |                   |             |                          |         |            |     |
| 4. Product Number: CX052A                                                                   | 16. Hz                                                                                                    | 16. Hostname: HP4530BF |                   |             |                          |         |            |     |
| 5. Service ID: 21259                                                                        | 17. Ad                                                                                                    | min Pas                | eword: Not Set    |             |                          |         |            |     |
| 6. Primter Zone (PX): 2                                                                     | 0.2000                                                                                                    |                        |                   |             |                          |         |            |     |
| 7. Firmware Version: STL1FAic98000                                                          | Scar                                                                                                    | acan aetungs           |                   |             |                          |         |            |     |
| 5. Pw Pater Verson: 0<br>0. Counter/Bretery 15.71                                           | 18. Front Panel Destinations List: 0                                                                                                    |                        |                   |             |                          |         |            |     |
| 10. Duplexer: Installed                                                                     | 19. Scenner Gless Test: Not Plun                                                                                                    |                        |                   |             |                          |         |            |     |
| Didat Usaan Indonesiina                                                                     |                                                                                                    |                        |                   |             |                          |         |            |     |
| Print Usage Information                                                                     | Scan Usage Information                                                                                                    |                        |                   |             |                          |         |            |     |
| 11. Total Pages Printed: 29                                                                 | 20. Pa                                                                                                    | ges Sca                | nned: 7           |             |                          |         |            |     |
| 12. Bordenissi Piages Printed: 3                                                            |                                                                                                    |                        |                   |             |                          |         |            |     |
| Ink Delivery System Information                                                             |                                                                                                    |                        |                   |             |                          |         |            |     |
| 21. IK: 283                                                                                 |                                                                                                    |                        |                   |             |                          |         |            |     |
| 22. Ink Supply:                                                                             | Magenta                                                                                                    |                        | Cyan              |             | Yellow                   |         | Black      |     |
| 23. Estimated Ink Level                                                                     | 3                                                                                                    | 02                     |                   |             | 0                        |         | - 22       | 201 |
|                                                                                             | [                                                                                                    | 1                      | []                | 1           | [                        | 1       | [          | 1   |
| 24. Ink Zonet                                                                               | 2                                                                                                    |                        | 2                 |             | 2                        |         | 2          |     |
| 25. Ink Instalt                                                                             | 08/10/2011                                                                                                    |                        | 00/10/2011        |             | 09/10/2011               |         | 09/10/2011 |     |
| 26. USE:                                                                                    | 6                                                                                                    |                        | 0                 |             | D                        |         | 0          |     |
| 27. HP:                                                                                     | 1                                                                                                    |                        | 1                 |             | 1                        |         | Marrier    |     |
| 28. Ink Warranty Ends:                                                                      | 05/07/2013                                                                                                    |                        | 05/28/2013        |             | 05/28/2013               |         | 06/18/2013 |     |
| 29. Ink Number:                                                                             | HP 564XL                                                                                                    |                        | HP 584XL          |             | HP 564XL                 |         | HP 564XL   |     |
| Additional Assistance                                                                       |                                                                                                    |                        |                   |             |                          |         |            |     |
| For more information about how to change settings are                                       | t discricce problem                                                                                                    | 15. 500 (              | he user documen   | tation for  | your device. This        |         |            |     |
| documentation is available on your computer after you                                       | install the software                                                                                                    | -either                | from the HP Desi  | (et 3520    | e-All-in-One Printe      | Printee |            |     |
| Software (Windows) or the Help Viewer (Mac OS).                                             |                                                                                                    |                        |                   |             |                          |         |            |     |
| have not a second second                                                                    |                                                                                                    |                        |                   |             |                          |         |            |     |
|                                                                                             | an idea Malan Inna Ma                                                                                                    | auge Te                | et Vau see anna   | e fair les  | at leases that devices o | -       |            |     |
| Wireless Network Test                                                                       | and the second second sec | CHORN PE               | na. You can acces | 10 1 10 (00 | A solutine device (      | 040     |            |     |
| Wireless Network Test<br>To verify your product is setup comodily for Wireless, n<br>nanni  | In the strends No                                                                                                    |                        |                   |             |                          |         |            |     |
| Windess Network Test<br>To verify your product is setup correctly for Winkess, n<br>panel.  | an and kine lass no                                                                                                    |                        |                   |             |                          |         |            |     |
| Winniess Network Test<br>To verify your product is selup correctly for Winiless, n<br>panel | an the verdices no                                                                                                    |                        |                   |             |                          |         |            |     |
| Wireless Network Test<br>To wrify your product is setup consulty for Wireless, n<br>panel.  | 2100 WE0855 NO                                                                                                    |                        |                   |             |                          |         |            |     |
| Wireless Norwork. Test<br>Towersy our product is setup connectly for Winitess, n<br>panel.  | in die vireiess ke                                                                                                    |                        |                   |             |                          |         |            |     |
| Wir eless Nerwork. Tost<br>Towrhygur protuct is selup consetly for Whelesa, n<br>panet      | UT UNU YAYYO MOSS ANO                                                                                                    |                        |                   |             |                          |         |            |     |
| Wir diesen Network Tost<br>Towrthy our product is saklp connectly for Whelees, n<br>panel.  | 1990 (970 695 AG                                                                                                    |                        |                   |             |                          |         |            |     |
| Wir diesen Network Tost<br>To verfygaar product is selup convetly for Wheiesa, n<br>panel   | 1990 (970 695 AG                                                                                                    |                        |                   |             |                          |         |            |     |
| Wir diese Network Tost<br>Towrthy our product is selup convetly for Whelesa, n<br>panel     | n and skreduss no                                                                                                    | 1                      | 1                 |             |                          |         |            |     |
| Wir diesen Network Tost<br>Towrthy pau product is sackp connectly for Whelesa, n<br>panel.  | n die virdiese ne                                                                                                    | 1                      | 1                 |             |                          |         |            |     |
| Wir diesen Network Tost<br>Towrthy paur product is sake connectly for Whelees, n<br>panel.  | n dia viraless no                                                                                                    |                        | <u> </u>          |             |                          |         |            |     |

.6 נקה את המחסניות באופן אוטומטי, אם דף האבחון מציג פסים או חלקים חסרים של הריבועים הצבעוניים או השחורים.

### לניקוי ראש ההדפסה באופן אוטומטי

- או A4 שלא נעשה בו שימוש. א. טען במגש ההזנה נייר לבן רגיל בגודל Letter או ל
- ב. בתוכנת המדפסת, לחץ על הדפסה וסריקה ולאחר מכן לחץ על תחזוקת המדפסת כדי לגשת אל ארגז הכלים של המדפסת.
  - ג. לחץ על **ניקוי ראשי ההדפסה** בכרטיסייה שירותי התקן. פעל בהתאם להוראות שעל-גבי המסך.

אם הפתרונות שלעיל אינם פותרים את הבעיה, <u>לחץ כאן לקבלת מידע מקוון נוסף אודות פתרון בעיות</u>.

## שחרור חסימת נייר

אם תבחין בנייר שנתקע ותוכל לגשת אליו מחלקה החיצוני של המדפסת, משוך החוצה את הנייר שנתקע ולאחר מכן לחץ על OK. אם אינך מצליח לראות או לגשת לנייר מהחלק החיצוני, פתח את דלת הגישה למחסניות כדי לאתר את החסימה.

#### פתח את דלת הגישה למחסניות לאיתור החסימה.

- .1 אם איתרת את חסימת הנייר באזור הגישה למחסניות, משוך החוצה את הנייר שנתקע כדי להסירו.
  - . הערה כשאתה מוציא את הנייר, הקפר שלא לגעת בפס הקידוד הלבן המוצמד לגררה. 🗒

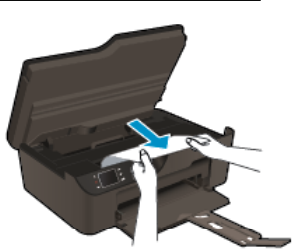

. אם איתרת את חסימת הנייר בחלק האחורי של המדפסת, פתח את דלת הפינוי כדי לגשת לנייר.

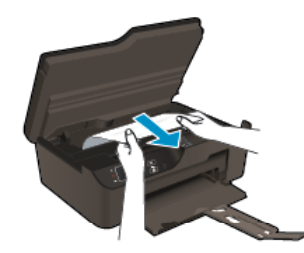

- א. פתח את דלת הפינוי.
- ב. הסר את הנייר שנתקע.

.3

- ג. 🛛 סגור את דלת הפינוי. דחוף בעדינות את הדלת כלפי המדפסת עד ששני התפסים יינעלו במקומם בנקישה.
  - אם לא ניתן להגיע לנייר על-ידי פתיחת דלת הגישה למחסניות, סגור את דלת הגישה למחסניות.
    - א. הסר את כל הנייר או חומר ההדפסה ממגש הנייר.
    - ב. סובב את המדפסת כך שתעמוד על צידה השמאלי.
    - ג. החלק את מגש הנייר החוצה ולאחר מכן הוצא מהמדפסת את הנייר שנתקע.

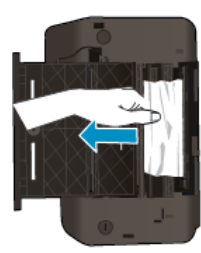

- ד. החלק את מגש הנייר בחזרה למקומו.
- סובב בחזרה את המדפסת כך שתעמוד על בסיסה ולאחר מכן טען נייר.

לחץ על הלחצן OK בלוח הבקרה כדי להמשיך בעבודה הנוכחית.

אם הפתרונות שלעיל אינם פותרים את הבעיה, <u>לחץ כאן לקבלת מידע מקוון נוסף אודות פתרון בעיות</u>.

#### מנע חסימות נייר

п.

- אל תעמיס את מגש ההזנה יתר על המידה.
- הסר לעתים קרובות נייר מודפס ממגש הפלט.
- ודא שחומרי ההדפסה שמונחים במגש ההזנה ישרים ושהקצוות אינם כפופים או קרועים.
- אין לשלב סוגים שונים וגדלים שונים של נייר במגש ההזנה. ערימת הנייר במגש ההזנה אמורה להיות באותו גודל ומאותו סוג.
- התאם את מכוון רוחב הנייר במגש ההזנה כך שיתאים היטב לכל הניירות. ודא שמכוון רוחב הנייר אינו מקפל את הנייר במגש ההזנה.
  - אל תדחוף את הנייר עמוק מדי במגש ההזנה.

אם הפתרונות שלעיל אינם פותרים את הבעיה, לחץ כאן לקבלת מידע מקוון נוסף אודות פתרון בעיות.

## לא ניתן להדפיס

אם אתה נתקל בבעיות בהדפסה, באפשרותך להוריד את תוכנית השירות HP Printing Diagnostic Utility, שיכולה לפתור בעיה זו עבורך באופן אוטומטי. לקבלת תוכנית השירות, לחץ על הקישור המתאים :

הערה 🕅 הערה ומינה בכל השפות. HP Printing Diagnostic Utility אינה זמינה בכל השפות.

העבר אותי אל דף ההורדה של תוכנית השירות (bit Windows-32) HP Printing Diagnostic Utility.

.(bit Windows-64) HP Printing Diagnostic Utility העבר אותי אל דף ההורדה של תוכנית השירות

35

. X

הערה 🛛 דא שהמדפסת מופעלת ושנטען נייר במגש. אם עדיין אינך מצליח להדפיס, נסה לבצע את הפעולות הבאות בסדר הבא: 🗃

- .1 בדוק אם מוצגות הודעות שגיאה ופתור אותן.
  - .USB נתק וחבר מחדש את כבל ה-USB.
- .3 ודא שהמוצר אינו במצב מושהה או לא מקוון.

#### כדי לוודא שהמוצר אינו במצב מושהה או לא מקוון

- : בהתאם למערכת ההפעלה שלך, בצע אחת מהפעולות הבאות
- Windows 7: מתפריט התחל במערכת ההפעלה Windows, לחץ על התקנים ומדפסות.
- : מתפריט התחל במערכת ההפעלה Windows, לחץ על לוח הבקרה ולאחר מכן לחץ על מדפסות.
- : מחפריט התחל במערכת ההפעלה Windows, לחץ על לוח הבקרה ולאחר מכן לחץ על מדפטות ופקסים. Windows XP
  - **ב**. לחץ לחיצה כפולה או לחיצה ימנית על סמל המוצר שברשותך ובחר באפשרות **ראה מה מודפס** כדי לפתוח את תור ההדפסה.
    - ג. בתפריט מדפסת, ודא שאין סימני ביקורת ליד האפשרות השהה הדפסה או השתמש במדפסת במצב לא מקוון.
      - ד. אם ערכת שינויים, נסה להדפיס מחדש.
        - .4 ודא שהמוצר מוגדר כמדפסת ברירת המחדל.

## לבדיקה אם המוצר מוגדר כמדפסת ברירת המחדל

- בהתאם למערכת ההפעלה שלך, בצע אחת מהפעולות הבאות:
- : Windows 7 מתפריט התחל במערכת ההפעלה Windows, לחץ על התקנים ומדפסות.
- : מתפריט התחל במערכת ההפעלה Windows, לחץ על לוח הבקרה ולאחר מכן לחץ על מדפטות. Windows Vista
- - ב. ודא שהמוצר הנכון מוגדר כמדפסת ברירת המחדל.
  - ליד מדפסת ברירת המחדל יש סימן ביקורת בתוך עיגול שחור או ירוק.
  - ג. אם מוצר שגוי מוגדר כמדפסת ברירת המחדל, לחץ לחיצה ימנית על המוצר הנכון ובחר **קבע כמדפסת ברירת מחדל**.
    - ד. נסה להשתמש במוצר שוב.
    - .5 הפעל מחדש את מנגנון ההדפסה ברקע.

### להפעלה מחדש של מנגנון ההדפסה ברקע

א. בהתאם למערכת ההפעלה שלך, בצע אחת מהפעולות הבאות:

#### Windows 7

- א מתפריט התחל במערכת ההפעלה Windows, לחץ על לוח הבקרה, מערכת ואבטחה ולאחר מכן לחץ על כלי ניהול.
  - לחץ לחיצה כפולה על **שירותים**.
  - לחץ לחיצה ימנית על הדפסה ברקע ולאחר מכן לחץ על מאפיינים.
  - בכרטיסייה **כללי**, שליד **סוג הפעלה**, ודא שנבחרה האפשרות **אוטומטי**.
  - אם השירות טרם הופעל, תחת מצב שירות, לחץ על התחל ולאחר מכן לחץ על אישור.

#### Windows Vista

- א מתפריט **התחל** במערכת ההפעלה Windows, לחץ על **לוח הבקרה, מערכת ותחזוקה, כלי ניהול**.
  - לחץ לחיצה כפולה על שירותים.
  - לחץ לחיצה ימנית על **שירות הדפסה ברקע** ולאחר מכן לחץ על **מאפיינים**.
    - בכרטיסייה **כללי**, שליד **סוג הפעלה**, ודא שנבחרה האפשרות **אוטומטי**.
  - אם השירות טרם הופעל, תחת **מצב שירות,** לחץ על **התחל** ולאחר מכן לחץ על **אישור**.

#### Windows XP

•

- מתפריט התחל במערכת ההפעלה Windows, לחץ לחיצה ימנית על המחשב שלי.
  - לחץ על **ניהול** ולאחר מכן לחץ על **שירותים ויישומים**.
  - לחץ לחיצה כפולה על **שירותים** ולאחר מכן בחר **הדפסה ברקע**.
- לחץ לחיצה ימנית על **הדפסה ברקע** ולחץ על **הפעלה מחדש** להפעלת השירות מחדש.
  - ב. ודא שהמוצר הנכון מוגדר כמדפסת ברירת המחדל.

ליד מדפסת ברירת המחדל יש סימן ביקורת בתוך עיגול שחור או ירוק.

- ג. אם מוצר שגוי מוגדר כמדפסת ברירת המחדל, לחץ לחיצה ימנית על המוצר הנכון ובחר **קבע כמדפסת ברירת מחדל**.
  - **ד**. נסה להשתמש במוצר שוב.
    - הפעל מחדש את המחשב.
      - .7. פנה את תור ההדפסה.

.6

#### לפינוי תור ההדפסה

- א. בהתאם למערכת ההפעלה שלך, בצע אחת מהפעולות הבאות:
- Windows 7: מתפריט התחל במערכת ההפעלה Windows, לחץ על התקנים ומדפסות.
- Windows Vista: מתפריט התחל במערכת ההפעלה Windows, לחץ על לוח הבקרה ולאחר מכן לחץ על מרפסות.
- : מתפריט **התחל** במערכת ההפעלה Windows, לחץ על **לוח הבקרה** ולאחר מכן לחץ על **מדפטות ופקסים**.
  - לחץ לחיצה כפולה על סמל המוצר כדי לפתוח את תור ההדפסה שלו.
  - ג. בתפריט מדפסת, לחץ על בטל את כל המסמכים או מחק לצמיתות מסמכים להדפסה ולאחר מכן לחץ על כן כדי לאשר.
    - ד. אם ישנם עדיין מסמכים בתור, הפעל מחדש את המחשב ונסה להדפיס שוב לאחר שהמחשב הופעל מחדש.
      - ה. בדוק שנית את תור ההדפסה כדי לוודא שהוא פנוי, ולאחר מכן נסה להדפיס מחדש.
        אם תור ההדפסה אינו פנוי, או אם הוא פנוי אך ההדפסות עדיין נכשלות, המשך לפתרון הבא.

אם הפתרונות שלעיל אינם פותרים את הבעיה, <u>לחץ כאן לקבלת מידע מקוון נוסף אודות פתרון בעיות</u>.

## פינוי גררת ההדפסה

ב.

הסר כל חפץ, כגון נייר, שחוסם את גררת ההדפסה.

אל תשתמש באף כלי או התקן אחר כדי להסיר נייר שנתקע במדפסת. פעל תמיד בזהירות בעת הסרת נייר שנתקע מחלקו הפנימי של המוצר. 🗊

לחץ כאן לקבלת מידע נוסף באינטרנט.

## הכנת מגש הנייר

## פתיחת מגש הנייר

על מגש הנייר להיות פתוח כדי להתחיל בהדפסה. 🔺

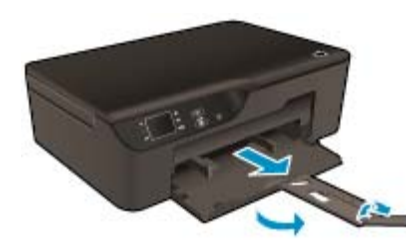

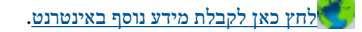

## הכנת המדפסת

אם אינך מרוצה מאיכות ההדפסה, נקה את המחסניות באופן אוטומטי מלוח הבקרה.

#### נקה את המחסניות באופן אוטומטי.

.1 ממסך דף הבית, המציג את האפשרויות העתקה, סריקה וטפסים מהירים, בחר הגדרות.

. אם אינך רואה את מסך דף הבית, לחץ על לחצן **הקודם** עד שיופיע 🛱

מתפריט הגדרות, בחר כלים.

- .3 מתפריט כלים, בחר ניקוי ראש ההדפסה.
- .4 פעל בהתאם להוראות שעל-גבי המסך.

לשמירה על המחסניות, השתמש במאפיין ׳כיבוי אוטומטי׳ של המדפסת כדי לנהל את צריכת החשמל של המדפסת.

לקבלת מידע נוסף, עיין בסעיף <u>כיבוי אוטומטי</u>

## כשל במדפסת

פתרון כשל במדפסת.

.HP אם כבר כיבית והפעלת מחדש את המדפסת והבעיה לא נפתרה, פנה לתמיכה של HP.

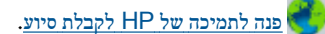

## כשל בראש הדפסה

אירע כשל בראש ההדפסה של המוצר.

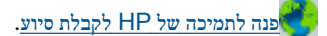

## הדפסה דו-צדדית ידנית

הדפסה דו-צדדית אוטומטית אינה נתמכת בסוגים מסוימים של חומרי הדפסה. כאשר אין באפשרותך להשתמש בהדפסה דו-צדדית אוטומטית בשל בעיה הקשורה לסוג חומר ההדפסה, תוכל להדפיס משני צידי הנייר באמצעות הדפסה דו-צדדית ידנית.

## הדפסה ידנית משני צידי הנייר

- .1 בתפריט קובץ ביישום התוכנה, לחץ על הדפסה.
- . במנהל התקן ההדפסה, בחר **עמודים אי-זוגיים** מהרשימה הנפתחת **הדפסה**. להדפסה, לחץ על OK.
- 3. לאחר הדפסת העמודים האי-זוגיים של המסמך, הסר את העמודים שהודפסו ממגש הפלט וטען אותם מחדש במגש ההזנה שהצד הריק פונה כלפי מטה.
  - . חזור לתפריט הנפתח הדפסה ולאחר מכן בחר עמודים זוגיים. להדפסה, לחץ על OK.

## בעיה במחסנית הדיו

תחילה, נסה להסיר את המחסניות ולהכניס אותן מחדש. אם פעולה זו לא הועילה, נקה את מגעי המחסניות. אם הבעיה עדיין לא נפתרה, <u>החלף את המחסניות</u>.

## נקה את מגעי מחסנית הדיו

- התראה הליך הניקוי נמשך דקות ספורות. הקפד להתקין מחדש את מחסניות הדיו במוצר בהקדם האפשרי. לא מומלץ להשאיר את מחסניות הדיו מחוץ 🛆 למוצר למשך יותר מ-30 דקות. פעולה זו עלולה לגרום לנזק הן לראש ההדפסה והן למחסניות הדיו.
  - .ודא שהמוצר מופעל.
  - .2 פתח את דלת הגישה למחסניות.

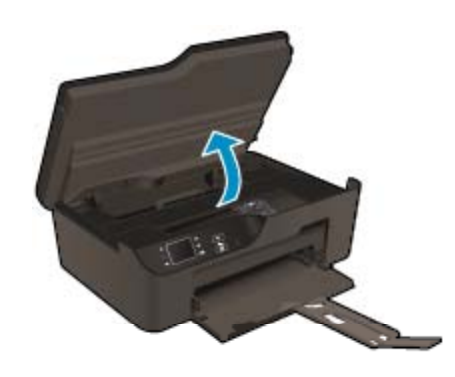

ותרון בעיו

.3 לחץ על הלשונית במחסנית שצוינה בהודעת השגיאה ולאחר מכן הסר אותה מהחריץ.

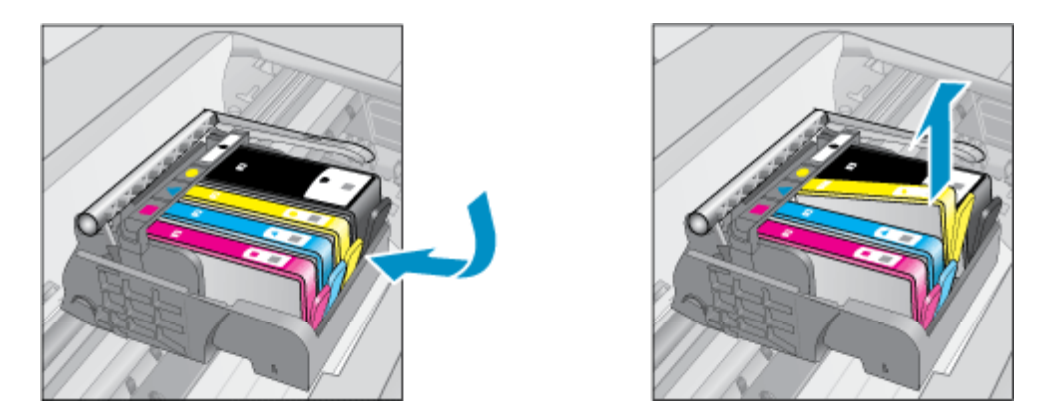

4. אחוז במחסנית הדיו מצדיה כשחלקה התחתון מצביע כלפי מעלה ואתר את המגעים החשמליים במחסנית הדיו. המגעים החשמליים הם ארבעה מלבנים קטנים מנחושת או ממתכת בצבע זהב בחלקה התחתון של מחסנית ההדפסה.

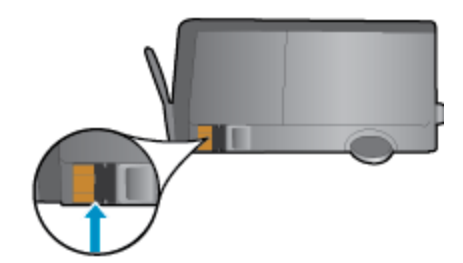

.5 נגב את המגעים בלבד בעזרת מקלון יבש או מטלית נטולת מוך.

. התראה הקפר לגעת במגעים בלבד, והיזהר שלא להכתים בדיו או בחלקיקי פסולת חלקים אחרים של המחסנית. 🛆

.6 בחלקו הפנימי של המוצר, אתר את המגעים בראש ההדפסה. המגעים נראים כמו ארבעה פינים בצבע נחושת או זהב הממוקמים אל מול מגעי מחסנית הדיו.

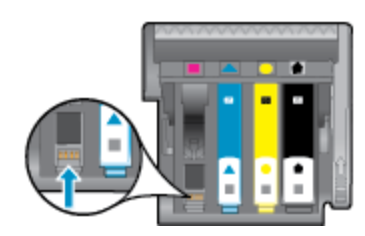

- .7 השתמש במקלון יבש או במטלית נטולת מוך כדי לנגב את המגעים.
  - .8 התקן מחדש את מחסנית הדיו.
  - .9 סגור את דלת הגישה ובדוק אם הודעת השגיאה נעלמה.
- 10. אם אתה ממשיך לקבל את הודעת השגיאה, כבה את המוצר ולאחר מכן הפעל אותו שנית.

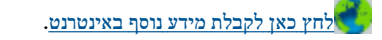

## התקנת המחסניות

כשתתקין את המדפסת בפעם הראשונה, עליך להתקין את המחסניות שצורפו לאריזת המדפסת. מחסניות אלה מסומנות בתווית SETUP , והן מכיילות את המדפסת לפני עבודת ההדפסה הראשונה. אי-התקנת מחסניות SETUP במהלך ההתקנה הראשונית של המוצר גורמת לשגיאה. אם התקנת סדרה של מחסניות רגילות, הסר אותן והתקן את מחסניות SETUP כדי להשלים את התקנת המדפסת. לאחר השלמת פעולת ההתקנה של המדפסת, ניתן להשתמש במחסניות רגילות.

אזהרה אל תפתח ואל תסיר את מכסה המחסניות עד שתהיה מוכן להתקין אותן. השארת המכסים על המחסניות מפחיתה את התנדפות הדיו. באפשרותך 🛆 השהרמש במכסים הכתומים של מחסניות SETUP במידת הצורך.

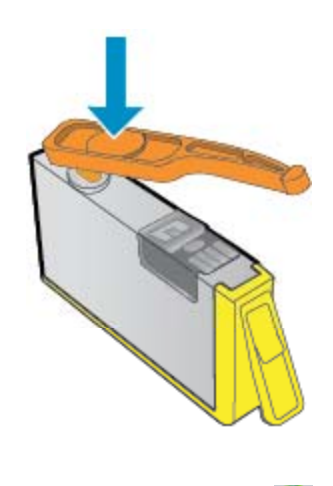

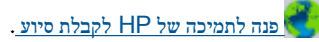

# שדרוג מילוי של מחסניות

## נסה לגרום למדפסת לזהות את מחסנית השדרוג.

- .1 הסר את מחסנית השדרוג.
- .2 הכנס את המחסנית המקורית לגררה.
- .3 סגור את דלת הגישה והמתן עד שהגררה תפסיק לנוע.
- .4 הסר את המחסנית המקורית ולאחר מכן החלף אותה במחסנית השדרוג.
  - .5 סגור את דלת הגישה והמתן עד שהגררה תפסיק לנוע.

.HP אם עדיין תקבל הודעת שגיאה על בעיה בשדרוג חומרים מתכלים, פנה לתמיכה של

פנה לתמיכה של HP לקבלת סיוע. 🥳

## מחסנית מדור קודם

יהיה עליך להשתמש בגרסה חדשה יותר של המחסנית. ברוב המקרים באפשרותך לזהות גרסה חדשה יותר של המחסנית על-ידי בדיקת החלק החיצוני של אריזת המחסנית ואיתור תאריך סיום האחריות.

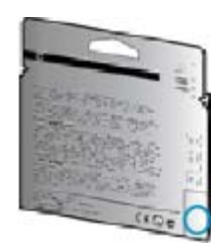

אם מצוין /V1 מספר רווחים מימין לתאריך, זוהי הגרסה החדשה והמעודכנת של המחסנית.

. פנה לתמיכה של HP לקבלת סיוע

## עבודה ברשת

- למד כיצד לאתר את הגדרות האבטחה ברשת. <u>לחץ כאן כדי לקבל מידע נוסף באינטרנט.</u>
- אינטרנט. לפגל מידע נוסף באינטרנט. Network Diagnostic Utility אודות תוכנית השירות לחץ כאן כדי לקבל מידע נוסף באינטרנט.
  - למד כיצד לעבור מחיבור USB לחיבור אלחוטי. לחץ כאן כדי לקבל מידע נוסף באינטרנט.
  - אלמד כיצד לעבוד עם תוכניות חומת האש והאנטי-וירוס שלך בתהליך הגדרת המדפסת. <u>לחץ כאז כדי לקבל מידע נוסף באינטרנט.</u>

# **HP** התמיכה של

- <u>רישום המוצר</u>
- תהליך התמיכה
- <u>אמיכה טלפונית של HP</u>
- אפשרויות נוספות במסגרת האחריות •

## רישום המוצר

באמצעות רישום מהיר, באפשרותך ליהנות משירות טוב יותר, מתמיכה יעילה יותר ומהתראות תמיכה במוצר. אם לא רשמת את המדפסת שברשותך בעת התקנת התוכנה, באפשרותך לרשום אותה כעת בכתובת <u>http://www.register.hp.com</u>.

## תהליך התמיכה

אם נתקלת בבעיה, פעל לפי השלבים הבאים:

- .1 עיין בתיעוד המצורף למוצר.
- .2 בקר באתר התמיכה המקוונת של HP בכתובת <u>WWW.hp.com/support</u>. התמיכה המקוונת של HP זמינה לכל לקוחות HP. זהו המקור המהיר ועדכני ביותר לקבלת מידע אודות המוצר ולקבלת סיוע מקצועי שכולל את המאפיינים הבאים:
  - גישה מהירה למומחי תמיכה מקוונת •
  - עדכוני תוכנה ומנהל התקן עבור המוצר
  - מידע חשוב אודות המוצר ופתרון בעיות נפוצות י
  - עדכוני מוצר מקדימיים, התראות תמיכה ועלוני ידיעות של HP, הזמינים בעת רישום המוצר
  - .. פנה לתמיכה של HP. אפשרויות התמיכה והזמינות משתנות בהתאם למוצר, למדינה/אזור ולשפה.

## HP תמיכה טלפונית של

אפשרויות התמיכה בטלפון והזמינות משתנות בהתאם למוצר, למדינה/אזור ולשפה.

: סעיף זה כולל את הנושאים הבאים

- תקופת התמיכה הטלפונית
  - פנייה טלפונית
  - מספרי טלפון לתמיכה
- בתום תקופת התמיכה הטלפונית

### תקופת התמיכה הטלפונית

התמיכה הטלפונית ניתנת למשך שנה אחת בצפון אמריקה, באסיה פסיפית ובאמריקה הלטינית (לרבות מקסיקו). לבירור תקופת התמיכה הטלפונית באירופה, במזרח התיכון ובאפריקה, בקר בכתובת <u>www.hp.com/support</u>. הלקוח יישא בעלויות השיחה הרגילות.

## פנייה טלפונית

פנה לתמיכה של HP בזמן שאתה נמצא ליד המחשב וליד המוצר. הכן מראש את הפרטים הבאים :

- ישם המוצר (המופי על-גבי הלוח הקדמי של המוצר, כגון HP Deskjet Ink Advantage 3525 ,HP Deskjet 3520).
  - מספר המוצר (מופיע בחלקה הפנימי של דלת המחסנית)

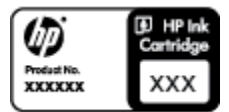

- מספר סידורי (ממוקם בגב או בתחתית המוצר)
- הודעות המופיעות כאשר התקלה מתרחשת
  - . תשובות לשאלות הבאות
  - האם התקלה אירעה בעבר
  - האם תוכל לשחזר אותה ?
- האם הוספת פריטי חומרה או תוכנה חדשים למחשב, סמוך למועד שבו התחילה התקלה ?
  - האם התרחש משהו נוסף לפני התקלה (כגון סופת רעמים, המוצר הוזז וכדומה)?

## מספרי טלפון לתמיכה

0

כדי לקבל את רשימת מספרי התמיכה הטלפונית העדכנית ביותר של HP ומידע לגבי עלויות השיחה, בקר בכתובת www.hp.com/support.

## בתום תקופת התמיכה הטלפונית

בתום תקופת התמיכה הטלפונית, סיוע של HP זמין תמורת תשלום נוסף. כמו כן, ניתן לקבל סיוע באתר האינטרנט של התמיכה המקוונת של HP: <u>www.hp.com/support</u>. פנה למשווק המקומי של HP או התקשר למספר הטלפון של התמיכה במדינה/אזור שלך כדי ללמוד עוד אודות אפשרויות תמיכה.

## אפשרויות נוספות במסגרת האחריות

תוכניות שירות מורחבות זמינות עבור ה-HP e-All-in-One בתוספת תשלום. עבור אל <u>www.hp.com/support,</u> בחר במדינה/אזור ובשפה שלך ולאחר מכן עיין באזור השירותים והאחריות לקבלת מידע אודות תוכניות השירות המורחבות.

# 10 מידע טכני

בסעיף זה מסופקים המפרטים הטכניים ומידע תקינה בין-לאומי עבור ה-HP e-All-in-One.

לקבלת מפרטים נוספים, עיין בתיעוד המודפס המצורף ל-HP e-All-in-One.

סעיף זה כולל את הנושאים הבאים:

- הודעה
- מידע על שבב המחסנית
  - מפרטים י
- Environmental product stewardship program (תוכנית ניהול סביבתי למוצר)
  - הודעות תקינה

## הודעה

הודעות מטעם חברת Hewlett-Packard

המידע הכלול במסמך זה נתון לשינויים ללא הודעה מוקדמת.

כל הזכויות שמורות. אין לשכפל, לעבד או לתרגם חומר זה ללא הסכמה מראש ובכתב מאת חברת Hewlett-Packard, אלא כפי שמתיר זאת החוק לעניין זכויות יוצרים. האחריות הבלעדית למוצרים ולשירותים של HP מפורטת בהצהרת האחריות המפורשת הנלווית לאותם מוצרים ושירותים. אין לפרש דבר מן האמור במסמך זה כהענקת אחריות נוספת. חברת HP לא תישא באחריות לשגיאות או השמטות מסיבות טכניות או בעקבות עריכה.

.Hewlett-Packard Development Company, L.P 2011 ©

Microsoft Corporation הם סימני מסחר רשומים בארה"ב של Windows Vista - Windows XP, Windows, Microsoft

Windows 7 הוא סימן מסחר רשום או סימן מסחר של Microsoft Corporation בארה"ב ו/או במדינות אחרות.

Intel הם סימני מסחר או סימני מסחר רשומים של Intel Corporation או של החברות-הבנות שלה בארה"ב ובמדינות אחרות.

Adobe Systems Incorporated הוא סימן מסחרי של Adobe®

## מידע על שבב המחסנית

מחסניות HP שבמוצר זה מכילות שבב זיכרון שמסייע בהפעלת המוצר. בנוסף, שבב זיכרון זה אוסף מידע מוגבל על השימוש במוצר, שעשוי לכלול את הפרטים הבאים: התאריך שבו הותקנה המחסנית לראשונה, התאריך שבו נעשה לאחרונה שימוש במחסנית, מספר העמודים שהודפסו באמצעות שימוש במחסנית, כיסוי ממוצע לעמוד, מצבי ההדפסה שבהם נעשה שימוש, שגיאות שהתרחשו הקשורות להדפסה ודגם המוצר. מידע זה מסייע ל-HP לתכנן מוצרים עתידיים שיענו על צורכי ההדפסה של לקוחותנו.

הנתונים הנאספים משבב הזיכרון של המחסנית אינם מכילים מידע שניתן לעשות בו שימוש כדי לזהות לקוח או משתמש במחסנית או את המוצר שברשותם.

HP אוספת דגימה של שבבי הזיכרון ממחסניות שהוחזרו לתוכנית להחזרת מוצרים ולמיחזור ללא תשלום של HP Planet Partners:) HP //www.hp.com/hpinfo/globalcitizenship/environment/recycle). שבבי הזיכרון הנאספים מדגימות אלה נקראים ונלמדים על מנת לשפר מוצרים עתידיים של HP. ייתכן שגם לשותפים של HP המסייעים במיחזור המחסנית תהיה גישה לנתונים אלה.

לכל צד שלישי שברשותו המחסנית עשויה להיות גישה למידע האנונימי שעל גבי שבב הזיכרון. אם אתה מעדיף שלא לאפשר גישה למידע זה, באפשרותך להביא את השבב למצב לא פעיל. עם זאת, לאחר שהבאת את שבב הזיכרון למצב לא פעיל, לא ניתן יהיה להשתמש במחסנית במוצר של HP.

אם אתה חושש לספק מידע אנונימי כזה, באפשרותך להפוך את המידע לבלתי נגיש על-ידי כיבוי היכולת של שבב הזיכרון לאסוף את המידע על השימוש במוצר.

#### להשבתת פונקציית המידע על השימוש

ממסך ׳דף הבית׳ בתצוגת המדפסת, בחר **הגדרות**.

הערה 🛛 מסך דף הבית מציג את האפשרויות **העתקה, סריקה וטפסים מהירים.** אם אינך רואה אפשרויות אלה, לחץ על לחצן **הקודם** עד שיופיעו. 🛱

- בתפריט הגדרות, בחר העדפות.
- .3 בחר מידע אודות שבב המחסנית. באפשרותך להפעיל או לבטל את פונקציית המידע אודות השימוש.

הערה 🛛 באפשרותך להמשיך להשתמש במחסנית במוצר של HP אם תכבה את היכולת של שבב הזיכרון לאסוף את המידע על השימוש במוצר.

## מפרטים

.1

מפרטים טכניים עבור ה-HP e-All-in-One מפורטים בסעיף זה. לקבלת מפרטי מוצר נוספים, עיין בגיליון הנתונים של המוצר בכתובת <u>/www.hp.com</u>. support.

סעיף זה כולל את הנושאים הבאים:

- <u>דרישות מערכת</u>
- מפרטים סביבתיים
- קיבולת ההזנה של מגש הנייר
- קיבולת הפלט של מגש הנייר
  - גודל הנייר
  - <u>משקל הנייר</u>
  - מפרטי הדפסה
  - <u>מפרטי העתקה</u> •
  - מפרטי סריקה •
  - רזולוציית הדפסה
    - מפרטי מתח
  - תפוקת המחסנית
    - מידע אקוסטי •

#### דרישות מערכת

לקבלת מידע אודות פרסומים עתידיים ותמיכה הקשורים למערכת ההפעלה, בקר באתר התמיכה המקוונת של HP בכתובת www.hp.com/support.

## מפרטים סביבתיים

- טווח טמפרטורות מומלץ להפעלה: 15<sup>°</sup> צלזיוס עד 32<sup>°</sup> צלזיוס (59<sup>°</sup> פרנהייט עד 90<sup>°</sup> פרנהייט)
- - לחות: 15% עד 80% לחות יחסית ללא עיבוי; נקודת עיבוי מרבית של 28° צלזיוס
- טווח טמפרטורות במצב חוסר פעילות (אחסון): <sup>0</sup>40<sup>-</sup> צלזיוס עד 60<sup>0</sup> צלזיוס (40<sup>0</sup> פרנהייט עד 140<sup>0</sup> פרנהייט)
  - . דנוכחות שדות אלקטרומגנטיים חזקים, יתכן שיהיה עיוות מסוים בפלט מה-HP e-All-in-One.
- אינו על האינט בכבל USB שאינו עולה באורכו על 3 מטרים כדי למזער רעשים פוטנציאליים שנוצרים כתוצאה משדות אלקטרומגנטיים. 🕂 🕂

## קיבולת ההזנה של מגש הנייר

גיליונות נייר רגיל (80 ג׳/מ״ר [20 ליבראות]): עד 50

3 מעטפות: עד

20 כרטיסיות: עד

גיליונות נייר צילום: עד 20

## קיבולת הפלט של מגש הנייר

גיליונות נייר רגיל (80 ג׳/מ״ר [20 ליבראות]): עד 20

5 מעטפות: עד

כרטיסיות : עד 10

גיליונות נייר צילום: עד 10

#### גודל הנייר

לקבלת רשימה מלאה של גודלי חומרי ההדפסה הנתמכים, עיין בתוכנת המדפסת.

## משקל הנייר

נייר רגיל: 64 עד 90 ג׳/מ״ר (16 עד 24 ליבראות)

מעטפות: 75 עד 90 ג׳/מ״ר (20 עד 24 ליבראות)

כרטיסים: עד 200 ג׳/מ״ר

נייר צילום: עד 280 ג׳/מ״ר (75 ליבראות)

## מפרטי הדפסה

- מהירויות ההדפסה משתנות בהתאם למורכבות המסמך
  - שיטה : הזרקת דיו תרמית לפי דרישה
    - שפה: PCL3 GUI

#### מפרטי העתקה

- עיבוד תמונה דיגיטלי
- מהירויות העתקה משתנות בהתאם למורכבות המסמך והדגם
  - רזולוציה : עד 600 dpi

#### מפרטי סריקה

- 1,200 dpi רזולוציה אופטית: עד •
- 1,200 x 2,400 dpi רזולוציית חומרה: עד
- 2,400 x 2,400 dpi רזולוציה משופרת: עד
- עומק סיביות: 24-bit צבע, 8-bit גוני אפור (256 רמות אפור)
  - גודל סריקה מרבי ממשטח הזכוכית: 21.6 x 29.7 ס״מ
- סוגי קבצים נתמכים: PDF ,TIFF ,PNG ,JPEG ,BMP
  - גרסת Twain: 9.1.9

## רזולוציית הדפסה

## מצב טיוטה

- פלט צבע/הפקה בשחור: 300x300dpi
  - פלט (שחור/צבע): אוטומטי

#### מצב רגיל

- פלט צבע/הפקה בשחור: 600x300dpi
  - פלט (שחור/צבע): אוטומטי

## נייר רגיל במצב ׳מיטבי׳

- פלט צבע/הפקה בשחור: 600x600dpi
- פלט: 600x1,200dpi (בשחור), אוטומטי (בצבע)

### נייר צילום במצב ׳מיטבי׳

- פלט צבע/הפקה בשחור: 600x600dpi
  - פלט (שחור/צבע): אוטומטי

## מצב DPI מרבי

- פלט צבע/הפקה בשחור: 1,200x1,200dpi
- פלט: אוטומטי (בשחור), 4,800x1,200 dpi ממוטב (בצבע) •

## מפרטי מתח

## CQ191-60017

- מתח כניסה: 100-240 וולט AC (+/- 10%)
  - תדר כניסה : 50/60 הרץ (3 -/+ הרץ)

## CQ191-60018

- מתח כניסה: 200-240 וולט AC (10% (+/-
  - תדר כניסה : 50/60 הרץ (3 -/+ הרץ)
- .HP הערה השתמש רק בכבל המתח המסופק על ידי 🛱

### תפוקת המחסנית

לקבלת מידע נוסף לגבי תפוקות המחסנית המשוערות, בקר בכתובת www.hp.com/go/learnaboutsupplies.

### מידע אקוסטי

אם יש לך גישה לאינטרנט, באפשרותך לקבל מידע על אקוסטיקה מאתר האינטרנט של HP. עבור אל: <u>www.hp.com/support</u>.

# תוכנית ניהול **Environmental product stewardship program** סביבתי למוצר)

חברת Hewlett-Packard מחויבת לספק מוצרים איכותיים שאינם פוגעים באיכות הסביבה. בתכנון מוצר זה הובאו בחשבון אפשרויות מיחזור שונות. מספר החומרים צומצם עד למינימום, מבלי לגרוע מהפונקציונליות של המדפסת ומאמינותה. התכנון מאפשר להפריד בקלות חומרים שונים זה מזה. אמצעי ההידוק והחיבורים השונים ניתנים לאיתור בקלות ולהסרה בעזרת כלים פשוטים. תכנון החלקים הראשיים מאפשר לגשת אליהם בקלות, לצורך פירוק ותיקון מהירים. לקבלת מידע נוסף, בקר באתר המחויבות של HP לאיכות הסביבה בכתובת:

.www.hp.com/hpinfo/globalcitizenship/environment/index.html

סעיף זה כולל את הנושאים הבאים:

- עצות ידידותיות לסביבה
  - שימוש בנייר
    - חלקי פלסטיק
- גיליונות נתונים של בטיחות חומרים
  - תוכנית מיחזור
- תוכנית המיחזור של HP לחומרי דיו מתכלים
  - צריכת חשמל
    - מצב שינה
- Disposal of waste equipment by users in private households in the European Union
  - חומרים כימיים
  - הגבלת חומרים מסוכנים (אוקראינה)
    - השלכת סוללה בהולנד
    - השלכת סוללה בטייוואן
  - הודעה על חומרים פרקוליים בקליפורניה
    - הנחייה עבור הסוללה באיחוד האירופי

## עצות ידידותיות לסביבה

HP מחויבת לסייע ללקוחותיה לצמצם את ההשפעה על הסביבה. HP מספקת את העצות הבאות הידידותיות לסביבה כדי לסייע לך להתמקד בדרכים לבדיקה וצמצום של ההשפעה שיש לבחירות ההדפסה שלך. נוסף למאפיינים ספציפיים במוצר זה, בקר באתר האינטרנט HP Eco Solutions (פתרונות ידידותיים לסביבה של HP) לקבלת מידע נוסף על היוזמות הסביבתיות של HP.

www.hp.com/hpinfo/globalcitizenship/environment/

#### שימוש בנייר

.DIN 19309 EN 12281:2002 מוצר זה מתאים לשימוש בנייר ממוחזר בהתאם לתקן

## חלקי פלסטיק

חלקי פלסטיק שמשקלם עולה על 25 גרם מסומנים בהתאם לתקנים בין-לאומיים המסייעים בזיהוי סוגי פלסטיק למטרות מיחזור בסיום חיי המוצר.

## גיליונות נתונים של בטיחות חומרים

ניתן למצוא גיליונות נתונים של בטיחות חומרים (MSDS) באתר האינטרנט של HP ניתן למצוא גיליונות נתונים של

## www.hp.com/go/msds

#### תוכנית מיחזור

HP מציעה מספר הולך וגדל של תוכניות להחזרת מוצרים ולמיחזור במדינות/אזורים רבים וחברה לשותפות עם כמה ממרכזי המיחזור הגדולים ביותר של מוצרי אלקטרוניקה ברחבי העולם. HP פועלת לשימור משאבים על-ידי מכירה חוזרת של כמה ממוצריה הפופולריים ביותר. לקבלת מידע נוסף אודות מיחזור מוצרי HP, בקר בכתובת:

www.hp.com/hpinfo/globalcitizenship/environment/recycle/

## תוכנית המיחזור של HP לחומרי דיו מתכלים

HP מחויבת להגנה על הסביבה. תוכנית HP Inkjet Supplies Recycling Program (תוכנית המיחזור של HP לחומרי דיו מתכלים) זמינה במדינות/ אזורים רבים ומאפשרת מיחזור ללא תשלום של מחסניות הדפסה ומחסניות דיו משומשות. לקבלת מידע נוסף, בקר באתר האינטרנט הבא:

www.hp.com/hpinfo/globalcitizenship/environment/recycle/

## צריכת חשמל

ציוד הדפסה והדמיה של Hewlett-Packard המסומן בסמל ENERGY STAR מאושר לפי מפרטי ENERGY STAR של המשרד לאיכות הסביבה (EPA) בארה״ב עבור ציוד הדמיה. הסמל הבא יופיע על-גבי מוצרי הדמיה המאושרים על-ידי ENERGY STAR:

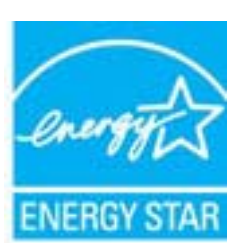

www.hp.com/go/energystar - מידע נוסף אודות דגמים של מוצרי הדמיה המאושרים על-ידי ENERGY STAR מופיע בכתובת:

## מצב שינה

פרק 10

- צריכת החשמל פוחתת במצב ׳שינה׳.
- לאחר ההפעלה הראשונית של המדפסת, המדפסת תיכנס למצב ׳שינה׳ לאחר חמש דקות של חוסר פעילות.
  - לא ניתן לשנות פרק זמן זה.

# Disposal of waste equipment by users in private households in the European Union

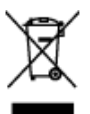

Disposal of Waste Equipment by Users in Private Households in the European Union. The symbol on the product or an its posinging indicate for the product wait ratio depend of with your other branchold waste. India

- explorantly, londing it one to a dispersion dialectory pair for the residue of work with a contrast of a support of the product of the support of the product of the product of the support of the product of the produc
- La présente de ca aphébie nor la poduit de un con articuloga indepar que voie la pouve par voie déformance de ca poduit de une nois este autor de solution de la poduit de la model de la poduit de la poduit de la p
- votre mairie, vote service de trabement des déchets e évagess ou le magazie où vous avez acheté le pr Extremente von Elektromonites double Benestrar le primites Monsileuine le der EU
- to managering test same heaping when across transformed and provident traditations to and to be considered as a second second s
- cen ortichen behonden, wertreuthoen oder dort, wo sie dat Genareworden hoben. Smaltimeerte di apparenchiature da rottemare de parte di artenti nell'Unione Europea
- Combis calculated de régions on a posicion e units contrainses de la produits non dense names multitor au isen calgi dati réflet de anexist, la moisse por vouvelle e alle contrainsente date de popuencientante da contrainses por tendeda la prej di mosteria dates par el restates prefit da popuencientante da date sinche. La socie da data data da la socie da la socie popuencie da la socie da la socie da
- Elizationition de residues de operatos objetticos y electrópicos por porte de usuarios domécticos en la Unión Europea
- The index on a graduation or and emission interior gara is as passed data/fabriar all products perior cone for mission. The index of province, if adds emissions can be graded mainteent or many setting and the mission of an emission of an emission. The index of a mission of a product perior cone of a mission of a product perior cone of a mission of a product perior cone of a mission of a mission of a missi
- Elicviduce vyulaužiliška zařizení uživateli v domáznasti v zemich EU Teta craila za probléz seberze jele skoly prosizie, že teta problézacej két like

Sortial/tiles of effektion/type for brogeness i private bush-plakinger i U Detre synkel produktive for private methods and and and an effektive private statements and and at locality in plakes and at a source at locality and at locality of the synkes of the synkes of

Alrease van algedankte apparenteer deze gekenikens in particuliere kultinoorden in die Europase Unit Dis verkend gehärenden die verschlang gestement der ihrende ist einer worden ofgeneerte in the traisferielisch die derie. Het is ne verschwardeligheid aus algedankte of telessen op auf aangevennen instructure op die verschlag van signalerlijke sichtliche und apparente. Die gestechten instructure geste of telessen op auf aangevennen instructure op die verschlag van signalerlijke sichtliche und apparentet. Die gestechten instructure geste were als en algebandte apparente in structure intervennen geste gestermenten in televendent, die veringsregelane in die verbinderen eine algebandte were als en algebandte apparenten intervennen einer begreichte gestermenten in begreichen die verbinderen ein die parenter interventen interventen interventen en regelangte lacht sonitet ausementen ist begreichen die verschlause ein die konstitutiven ein die parenter interventen ein die sinderen verschagenetie gestermenten einer die gestermenten in begreichten.

Transformation kountrastit kõrveldatevate seadmete kõitlemine Daroogo Lõdus Kai teatel või kote palandil en eenävisel, ei teki aada teatet riagis olmajä terin kulta. Tei taitas on viis tedestals vasutaval seade seleks etenäiteji elekiste ja

For most vie both particular on one of which, which indu board vision long it benefits that has been table, or vie in beliefelds and which a debuilt of other particular distribution of the second second se

Tania tentena ni ine politikationa deva meticia onitos, etti tenta ei an laivitti kulonjättukse odana. Kaji täyö vehilissa, toita ota kohittii kulon teivittiisen alla ja adavallaksiksi tenna leivityyttuisen Mehittiinen leikinen allavallaisia ja ja leivittii sittävä kohittiinen vehittiinen vehittiinen vehittiinen alla ja leivittiinen vehittiinen vehitti

Απέρρηψη άχρηστων συσκουών στην Ευρωπαϊκή Έγωση

Το τοξού τόμχθων αποτελολομό η αποιό ματοπολοποια του δεσθατού και το στρούο κατό θαι τράτεται τα πατρού μαζη μαζη αποιότηση ματοπολογιατική το προγρατική τη δερία το προγρατική τη δερία το προγρατική τη δε προγρατική τη δερία το προγραφία τη δερία το προγραφία τη δερία το ποι μρηρία το προγρατική στη δερία το προγρατ προγρατική τη δερία δερία το προγραφία τη δερία το προγραφία το προγραφία τη προγραφία τη προγραφία δερία το προγραφία το προγραφία τη δερία το προγραφία τη δερία το προγραφία το προγραφία τη δερία το προγραφία τη δερία τη δερία τη δερία τη σερία τη δερία τη δερία τη δερία τη δερία τη δερία τη δερία τη δερία τη δερί

A hollodikanyagok kasakasa a maginthistarihankiban za taripat Uniden Da sa bakata mala a kewalian nagi wand, soonagalikas na kakatan, sa jato, nga tawak nan kasahati ngari sa nga kakata halakata. A na sa bakata, mala a kewalian nga wand, soonagalikas na kakatan, sa jato, nga tawak nan kasahati nga nga kakat A hollodikanyagi di alian nga kakata nga kakatang kakatang kakatang kakatang kakatang kakatang kakatang kakatan A hollodikang kakatang kakatang Kakatang kakatang kakatang kakatang kakatang kakatang kakatang kakatang kakatang kakatang kakatang kakatang kakat

 a bega obcomonygeneze, a rangeneze instance bega provid region neo venezeneze vego o termes regione Liotettika ethetenizenite mo moderinite instance Eronene Sendeniber metaitetite mitischereterili.

So abely as micros no las apologies notato, la lo mici nestina traval logo ar giorgen rispane molece astronegen. La costalizza para del notacione no estarigita micros, la malastronegia paralizzato visito del la lo mici nestina parabelo. La cogra della vedito estarito parabelo, forma del nestina parateta para del para del notacione parateta para paladi tengti della renorma en molentes tede atenzia parabelo. La cogra della vedito estarito parateta della forma della para del nestina parateta della para del nestina parateta della para regulato tengti della contrato della parateta della parateta della contrato della della forma della parateta della parateta della

Europes Squages varietely is privatly normy úkig affoloarnou jeungos literativos Sa unindos est praduta vinko je palaestos vasado, kal pradutas vargaji kal istentas karta u kiesis norma dia efoloaria. Sa privatos istenti con efisicana jeungo pri I efisicanyos elektronicos i pilakon jeungos partiti na pantas, jej efisicana jeungo bas ataliani varadoma je pedritavas, jeu stasa pat nativalas italijas i vultarenas, je

jeo portikte inegove veda te je govi je tocijesto bolde. Od vlotev ocijer čpi kal, kar galto iterati oftekoris poedebi skite jeonga knopista je atterizana vetor oftake iterative tervske oskor je poslodene, iterioje pislate posletka. UMitorija zaktybaje sarzete przez utertkowskiew dowacewich w Unit Europeiskiej

Spekia has sensicenzely na predictive luk spekarenze normeze, na tege predictive na entry vyproved na pre a teneni visprateria dostancenia o zavije na predictive na predictive na predi

Descarte de equipementes per usuáries en residiencies de União Européin

Este aindolo na poditio ca esta antidagam infoco que o panoles rela pode ser fancasitado junto com o los dominicos. Ho antonios, se as monovalibilidade lever os capitamentos, desarret esta desarreta esta desarreta esta assessantes que se espectentes que construcción de las sua adades, o anno a de las barres os elegantes panoles. Infocuentos de sobre unde desarreta regulamentes paras estas estas estas construcción casal de sua adades, o anno a de las barres os elegantes que las estas adades, o anno a de las barres os elegantes panoles.

Postup positivateľov v krajinské Licepskoj unie pri vyhodzovani zariadenia v domacem positivané do odpadu Tenis systelol na produkte olebo na jeho stale znameni, že nemie by vyhodaný s iným konunálnym odpadom. Namienie toho máte po

mate, ide a mikrapatie spojlacie debini je o delovacijeh navidani. Separatere jeko o navidena ustavlos u stavlos o objad postale christ potože a druže o druže a zakojane ili je u jedni meji dani je je ko kado na visita druže o navidina u stavlos na objad postale u stavlos na objad postale u stavlos na objad postale u stavlo na objad postale u stavlo na objad postale u stavlos na objad postale u stavlo na objad postale u stavlo na objad postavlo na objad postavlo na objad

To mek to infalls uli metaloiti tedela gonera, da tedela es intre oltagoti alogi a rocani gazoeficial in odoadi. Objanie gonera de daltri oddat no docimen dimensi meta ta metaloni polipide della dimensi e nidi banda gonera. Tainen dimensi ponera metalonem queno a dalta poi intra paragoti coltari encorre ni e nagateri, de los okapote aprese militeres talo, de se meta contro la distrip. Nel informanti o metali, tar falla o della esco interface aprese o metalines; la falla o della esco interface aprese o tellenes; la distri e na della, Vico modera polipi o la tigori, la tra industri al distrip. Nel informanti o metali, tar falla o della esco interface aprese o metalines; la falla della esco della e Vico modera polipi o la tigori, la tra industri polipi

Knassering or Softwickningenetwick, för hen- och privettassendors i UU Positise sing var dettringsansparet och sing storatoren är interassenander var sing storatoren för att som och sing storatoren sing storatoren sing storatoren storatoren att som storatoren storatoren stor

100

## חומרים כימיים

HP מחויבת לספק ללקוחותיה מידע אודות החומרים הכימיים במוצריה כדי להתאים לדרישות חוקיות, כגון REACH (*תקנה EC מספר 1907/2006 של* הפרלמנט והמועצה האירופיים). דוח עם פרטי הכימקלים עבור מוצר זה ניתן למצוא בכתובת: <u>www.hp.com/go/reach</u>.

הגבלת חומרים מסוכנים (אוקראינה)

## Технічний регламент щодо обмеження використання небезпечних речовин (Україна)

Обладнання відповідає вимогам Технічного регламенту щодо обмеження використання деяких небезпечних речовин в електричному та електронному обладнанні, затвердженого постановою Кабінету Міністрів України від 3 грудня 2008 № 1057

## השלכת סוללה בהולנד

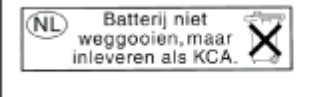

Dit HP Product bevat een lithium-manganese-dioxide batterij. Deze bevindt zich op de hoofdprintplaat. Wanneer deze batterij leeg is, moet deze volgens de geldende regels worden afgevoerd.

## השלכת סוללה בטייוואן

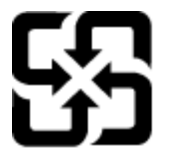

廢電池請回收

Please recycle waste batteries.

הודעה על חומרים פרקוליים בקליפורניה

## **California Perchlorate Material Notice**

Perchlorate material - special handling may apply. See: http://www.dtsc.ca.gov/hazardouswaste/perchlorate/

This product's real-time clock battery or coin cell battery may contain perchlorate and may require special handling when recycled or disposed of in California.

פרק 10

European Union Battery Directive This product contains a battery that is used to maintain data integrity of real time clock or product settings and is designed to last the life of the product. Any attempt to service or replaces this battery should be performed by a qualified service technician.

Directive sur les batteries de l'Union Européenne Ce produit contient une batterie qui permet de maintenir l'intégrité des données pour les paramètres du produit ou l'horloge en temps réel et qui a été conçue pour durer aussi longtemps que le produit. Toute tentative de réparation ou de remplacement de cette batterie doit être effectuée par un technicien qualifié.

#### Batterie-Richtlinie der Europäischen Union

Barterie-Akchninie der Europaischen Union Dieses Produkt enhält eine Batterie, die dazu dient, die Datenintegrität der Echtzeituhr sowie der Produkteinstellungen zu erhalten, und die für die Lebensdauer des Produkts ausreicht. Im Bedarfstall sollte das Instandhalten bzw. Austauschen der Batterie von einem qualifizierten Servicetechniker durchgeführt werder

Direttiva dell'Unione Europea relativa alla raccolta, al trattamento e allo smaltimento di batterie e accumulatori Guesto prodotto contiene una batteria utilizzata per preservare l'integrità dei dati dell'orologio in tempo reale o delle impostazioni del prodott la sua durata si intende pari a quella del prodotto. Eventuali interventi di riparazione o sostituzione della batteria devono essere eseguiti da un tencico dell'assistenza quellicato. ostazioni del prodotto e

Directiva sobre baterías de la Unión Europea Este producto contiene una batería que se utiliza para conservar la integridad de los datos del reloj de tiempo real o la configuración del producto y está diseñada para durar toda la vida útil del producto. El mantenimiento o la sustitución de dicha batería deberá realizarla un técnico de mantenimiento cualificado.

Směrnice Evropské unie pro nakládání s bateriemi Tento výrobek obsahuje baterii, která slouží k uchování správných dat hodin reálného času nebo nastavení výrobku. Baterie je navržena tak, aby vydržela celou životnost výrobku. Jakýkoliv pokus o opravu nebo výměnu baterie by měl provést kvalifikovaný servisní technik.

#### atteridirektiv

Postukter indentifierent version of the second second seco

Richtlijn batterijen voor de Europese Unie Dit product bevat een batterij die wordt gebruikt voor een juiste tijdsaanduiding van de klok en het behoud van de productinstellingen. Bovendien is deze ontworpen om gedurende de levensduur van het product mee te gaan. Het onderhoud of de vervanging van deze batterij moet door een gekwaliticeerde onderhoudstechnicus worden uitgevoerd.

#### Euroopa Liidu aku direktiiv

Toode sisolada akut, mida kasutatakse reaalaja kella andmeühtsuse või toote sätete säilitamiseks. Aku on valmistatud kestma terve toote kasutusaja. Akut tohib hooldada või vahetada ainult kvalifitseeritud hooldustehnik.

## Euroopan unionin paristodirektiivi Tämä laite sisältää pariston, jota käytetää

Tämä laite sisältää pariston, jota käytetään reaaliaikaisen kellon tietojen ja laitteen asetusten säilyttämiseen. Pariston on suunniteltu kestävän laitteen koko käyttöiän ajan. Pariston mahdollinen korjaus tai vaihto on jätettävä pätevän huoltohenkilön tehtäväksi.

Οδηγία της Ευρωπαϊκής Ένωσης για τις ηλεκτρικές στήλες Αυτό το προϊόν περιλαμβάνει μια μισταρία, η οποία χρησιμοποιείται για τη διατήρηση της ακεραιότητας των δεδομένων ρολογιού πραγματικού χρόνου ή των μυθμίσεων προϊόντος και έχει σχεδιαστέ είτων άνατε να διορκέσει όσο και το προϊόν. Τυχόν απόπειρες επιδιόρθωσης ή αντικατάστασης αυτής της μιαταρίας θα πρέπει να πραγματοποιούνται από κατάλληλα εκπαιδευμένο τεχνικό.

Az Evrópai unió telepek és akkumulátorok direktívája A ternék tartalmaz egy elemet, melynek feladata az, hogy biztosítsa a valós idejű óra vagy a ternék beállításainak adatintegritását. Az elem úgy van tervezve, hogy végig kitartson a ternék használata során. Az elem bármilyen javítását vagy cseréjét csak képzett szakember végezheti el.

#### Eiropas Savienības Bateriju direktīva

**Erropas savieniaas Bateriju direktiva** Produktam ir baterija, ko izmanto reakla laika pulkstena vai produkta iestatijumu datu integritätes saglabāšanai, un tā ir paredzēta visam produkta dzīves ciklam. Jebkura apkape vai baterijas nomaiņa ir jāveic atbilstoši kvalificētam darbiniekam.

Europos Sąjungos baterijų ir akumuliatorių direktyva Šiame gaminyje yra bateriją, kuri naudojama, kad būtų galima prižiūrėti realaus laiko laikrodžio veikimą arba gaminio nuostatas; ji skirta veikti visą gaminio eksploatavimo laiką. Bet kokius šios baterijos aptarnavimo arba keitimo darbus turi atlikti kvalifikuotas aptarnavimo technikas.

Dyrektywa Unii Europejskiej w sprawie baterii i akumulatorów Produkt zawiera baterię wykorzystywaną do zachowania integralności danych zegara czasu rzeczywistego lub ustawień produktu, która podtrzymuje działanie produktu. Przegląd lub wymiana baterii powinny być wykonywane wyłącznie przez uprawnionego technika serwisu.

#### Diretiva sobre baterias da União Européia

Este produto contém uma bateria que é usada para manter a integridade dos dados do relógio em tempo real ou das configurações do produto e é projetada para ter a mesma duração que este. Qualquer tentativa de consertar ou substituir essa bateria deve ser realizada por um técnico alificade

## Smernica Európskej únie pre zaobchádzanie s batériami Tento výrobok obsahuje batériu, ktorá slúži na uchovanie správnych (

tak, aby vydržala celú životnosť výrobku. Akýkoľvek pokus o opravu alebo výmenu batérie by mal vykonať kvalifikovaný servisný technik.

Direktiva Evropske unije o baterijah in akumulatorjih V tem izdelku je baterija, ki zagotavlja natančnost podatkov ure v realnem času ali nastavitev izdelka v celotni življenjski dobi izdelka. Kakršno koli popravilo ali zamenjavo te baterije lahko izvede le pooblaščeni tehnik.

#### EU:s batteridirektiv

Evis parinerialitektiv Produkten innahålter ett batteri som används för att upprätthålla data i realtidsklockan och produktinställningarna. Batteriet ska räcka produktens hela livslängd. Endast kvalificerade servicetekniker får utföra service på batteriet och byta ut det.

#### Директива за батерии на Европейския съюз

ози продукт съдържа батерия, която се използва за поддържане на целостта на данните на часовника в реално време или настройките за гродукта, създадена на издържи през целия живот на продукта. Сервизът или замяната на батерията трябва да се извършва от квалифициран

#### Directiva Uniunii Europene referitoare la baterii

Acest produs conține o baterie care este utilizată pentru a menține integritatea datelor ceasului de timp real sau setărilor produsului și care este proiectată să funcționeze pe întreaga durată de viață a produsului. Orice lucrare de service sau de înlocuire a acestei baterii trebuie efectuată de un tehnician de service colificat.

## הודעות תקינה

ה-HP e-All-in-One עומד בדרישות המוצר של סוכנויות התקינה במדינה/אזור שלך.

: סעיף זה כולל את הנושאים הבאים

מספר זיהוי דגם לתקינה .

- <u>הצהרת FCC</u>
- הודעה למשתמשים בקוריאה •
- הצהרת תאימות Class B) VCCI הצהרת תאימות •
  - הודעה למשתמשים ביפן בנוגע לכבל המתח
    - הודעת תקינה של האיחוד האירופי
- Noise emission statement for Germany .
  - Notice to users in Germany
    - הצהרות תקינה בנוגע לאלחוט

## מספר זיהוי דגם לתקינה

למוצר מוקצה מספר דגם לתקינה לצורך זיהוי למטרות תקינה. מספר הדגם לתקינה של המוצר שברשותך הוא SNPRH-1102. אין לבלבל בין המספר לתקינה לבין השם השיווקי (מדפסת HP Deskjet 3520 e-All-in-One Printer, וכדומה) או המק״ט (CX052A, וכדומה).

## הצהרת FCC

## **FCC** statement

The United States Federal Communications Commission (in 47 CFR 15.105) has specified that the following notice be brought to the attention of users of this product.

This equipment has been tested and found to comply with the limits for a Class B digital device, pursuant to Part 15 of the FCC Rules. These limits are designed to provide reasonable protection against harmful interference in a residential installation. This equipment generates, uses and can radiate radio frequency energy and, if not installed and used in accordance with the instructions, may cause harmful interference to radio communications. However, there is no guarantee that interference will not occur in a particular installation. If this equipment does cause harmful interference to radio or television reception, which can be determined by turning the equipment off and on, the user is encouraged to try to correct the interference by one or more of the following measures:

- · Reorient the receiving antenna.
- · Increase the separation between the equipment and the receiver.
- Connect the equipment into an outlet on a circuit different from that to which the receiver is connected.
- · Consult the dealer or an experienced radio/TV technician for help.
- For further information, contact:

Manager of Corporate Product Regulations Hewlett-Packard Company 3000 Hanover Street Palo Alto, Ca 94304 (650) 857-1501

Modifications (part 15.21)

The FCC requires the user to be notified that any changes or modifications made to this device that are not expressly approved by HP may void the user's authority to operate the equipment.

This device complies with Part 15 of the FCC Rules. Operation is subject to the following two conditions: (1) this device may not cause harmful interference, and (2) this device must accept any interference received, including interference that may cause undesired operation.

## הודעה למשתמשים בקוריאה

## הצהרת תאימות (Class B) VCCI הצהרת תאימות

この装置は、クラスB情報技術装置です。この装置は、家庭環境で使用することを目的として いますが、この装置がラジオやテレビジョン受信機に近接して使用されると、受信障害を引き 起こすことがあります。取扱説明書に従って正しい取り扱いをして下さい。

VCCI-B

## הודעה למשתמשים ביפן בנוגע לכבל המתח

製品には、同梱された電源コードをお使い下さい。 同梱された電源コードは、他の製品では使用出来ません。

## הודעת תקינה של האיחוד האירופי

: הבאות האיחוד האיחוד להנחיות להנחיות הבאות CE מוצרים הנושאים את סימון

- הנחיית מתח נמוך 2006/95/EC
- הנחיית EMC/108/EC של ה-EMC
- הנחיית Ecodesign 2009/125/EC, אם ישימה

.HP תאימות המוצר ל-CE תקפה רק כאשר נעשה בו שימוש באמצעות מתאם AC מתאים הנושא את סימון CE והמסופק על-ידי

אם למוצר זה יש פונקציונליות של טלקומוניקציה, הוא עומד גם בדרישות הבסיסיות של הנחיית האיחוד האירופי הבאה:

R&TTE הנחיית 1999/5/EC של

עמידה בהנחיות אלה פירושה תאימות לסטנדרטים המתואמים האירופאים הרלוונטיים (תקנים אירופאים) המפורטים בהצהרת התאימות של האיחוד האירופי שפורסמה על-ידי HP עבור מוצר זה או משפחת מוצרים זו ואשר זמינה (באנגלית בלבד) בתיעוד המוצר או באתר האינטרנט שלהלן : <u>/www.hp.com/go</u> certificates (הקלד את מספר המוצר בשדה החיפוש).

. תאימות זו מצוינת באמצעות אחד מסימוני התאימות הבאים המופיעים על-גבי המוצר

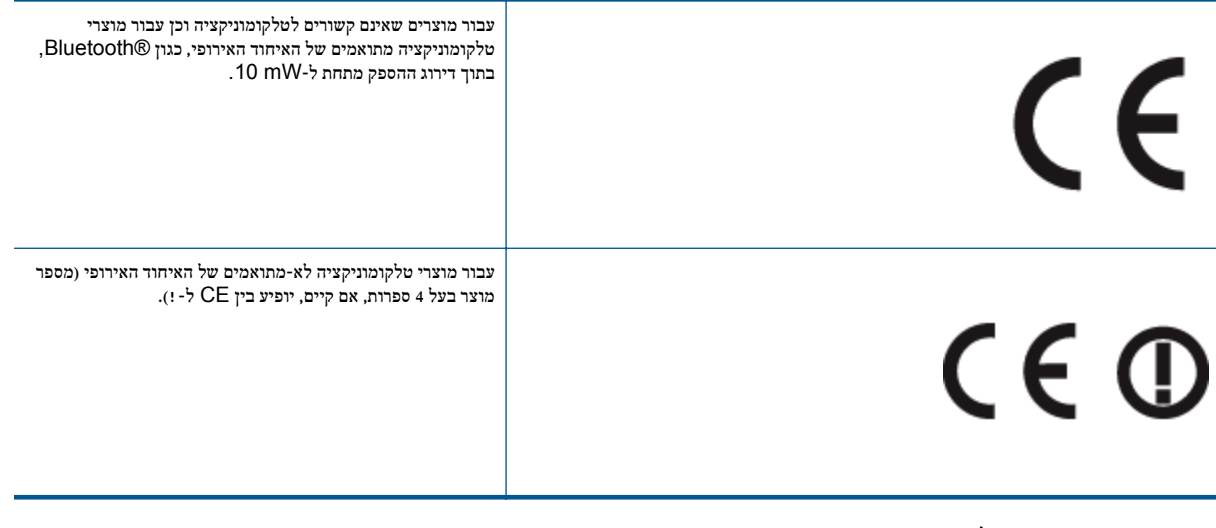

עיין בתווית התקינה המצורפת למוצר זה.

פונקציונליות הטלקומוניקציה של מוצר זה ניתנת לשימוש במדינות/אזורי האיחוד האירופי ובמדינות/אזורי הארגון האירופי לסחר החופשי (EFTA) הבאים : אוסטריה, איטליה, איסלנד, אירלנד, אסטוניה, בולגריה, בלגיה, בריטניה, גרמניה, דנמרק, הולנד, הונגריה, יוון, לוקסמבורג, לטביה, ליטא, ליכטנשטיין, מלטה, נורווגיה, סלובניה, סלובקיה, ספרד, פולין, פורטוגל, פינלנד, צ׳כיה, צרפת, קפריסין, רומניה, שוודיה ושווייץ.

מחבר הטלפון (לא זמין בכל המוצרים) מיועד לחיבור לרשתות טלפון אנלוגיות.

### מוצרים עם התקני LAN אלחוטיים

במדינות/אזורים מסוימים עשויות לחול התחייבויות מסוימות או דרישות מיוחדות באשר לפעולת רשתות LAN אלחוטיות כגון שימוש בתוך הבית בלבד או הגבלות של הערוצים הזמינים. ודא שהגדרות המדינה/אזור של הרשת האלחוטית הן נכונות.

#### צרפת

הגבלות מסוימות חלות על השימוש במוצר זה ברשת LAN אלחוטית בתדר 2.4-GHz: ניתן להשתמש במוצר זה בתוך מבנים בטווח תדרים מלא של MHz-2,400 עד 2,483.5-MHz עד 2,400-MHz (ערוצים 1 עד 13). לשימוש מחוץ למבנה, ניתן להשתמש בטווח תדרים של 2,400-MHz (ערוצים 1 עד 7) בלבד. לקבלת הדרישות העדכניות ביותר, ראה <u>www.arcep.fr</u>.

ליצירת קשר בנושאי תקינה, יש לפנות אל:

Hewlett-Packard GmbH, Dept./MS: HQ-TRE, Herrenberger Strasse 140, 71034 Boeblingen, GERMANY

## Noise emission statement for Germany

## Geräuschemission

LpA < 70 dB am Arbeitsplatz im Normalbetrieb nach DIN 45635 T. 19

## Notice to users in Germany

## GS-Erklärung (Deutschland)

Das Gerät ist nicht für die Benutzung im unmittelbaren Gesichtsfeld am Bildschirmarbeitsplatz vorgesehen. Um störende Reflexionen am Bildschirmarbeitsplatz zu vermeiden, darf dieses Produkt nicht im unmittelbaren Gesichtsfeld platziert werden.

## הצהרות תקינה בנוגע לאלחוט

סעיף זה כולל את מידע התקינה הבא בנוגע למוצרים אלחוטיים:

- Exposure to radio frequency radiation
  - Notice to users in Brazil
  - Notice to users in Canada
    - Notice to users in Taiwan

## Exposure to radio frequency radiation

## Exposure to radio frequency radiation

**Caution** The radiated output power of this device is far below the FCC radio frequency exposure limits. Nevertheless, the device shall be used in such a manner that the potential for human contact during normal operation is minimized. This product and any attached external antenna, if supported, shall be placed in such a manner to minimize the potential for human contact during normal operation. In order to avoid the possibility of exceeding the FCC radio frequency exposure limits, human proximity to the antenna shall not be less than 20 cm (8 inches) during normal operation.

## Notice to users in Brazil

## Aviso aos usuários no Brasil

Este equipamento opera em caráter secundário, isto é, não tem direito à proteção contra interferência prejudicial, mesmo de estações do mesmo tipo, e não pode causar interferência a sistemas operando em caráter primário. (Res.ANATEL 282/2001).

פרק 10

## Notice to users in Canada/Note à l'attention des utilisateurs canadiens

For Indoor Use. This digital apparatus does not exceed the Class B limits for radio noise emissions from the digital apparatus set out in the Radio Interference Regulations of the Canadian Department of Communications. The internal wireless radio complies with RSS 210 and RSS GEN of Industry Canada.

Under Industry Canada regulations, this radio transmitter may only operate using an antenna of a type and maximum (or lesser) gain approved for the transmitter by Industry Canada. To reduce potential radio interference to other users, the antenna type and its gain should be so chosen that the equivalent isotropically radiated power (e.i.r.p.) is not more than that necessary for successful communication.

This device complies with Industry Canada licence-exempt RSS standard(s). Operation is subject to the following two conditions: (1) this device may not cause interference, and (2) this device must accept any interference, including interference that may cause undesired operation of the device.

Utiliser à l'intérieur. Le présent appareil numérique n'émet pas de bruit radioélectrique dépassant les limites applicables aux appareils numériques de la classe B prescrites dans le Règlement sur le brouillage radioélectrique édicté par le ministère des Communications du Canada. Le composant RF interne est conforme a la norme RSS-210 and RSS GEN d'Industrie Canada.

Conformément au Règlement d'Industrie Canada, cet émetteur radioélectrique ne peut fonctionner qu'avec une antenne d'un type et d'un gain maximum (ou moindre) approuvé par Industrie Canada. Afin de réduire le brouillage radioélectrique potentiel pour d'autres utilisateurs, le type d'antenne et son gain doivent être choisis de manière à ce que la puissance isotrope rayonnée équivalente (p.i.r.e.) ne dépasse pas celle nécessaire à une communication réussie.

Cet appareil est conforme aux normes RSS exemptes de licence d'Industrie Canada. Son fonctionnement dépend des deux conditions suivantes : (1) cet appareil ne doit pas provoquer d'interférences nuisibles et (2) doit accepter toutes interférences reçues, y compris des interférences pouvant provoquer un fonctionnement non souhaité de l'appareil.

## Notice to users in Taiwan

## 低功率電波輻射性電機管理辦法

第十二條

經型式認證合格之低功率射頻電機,非經許可,公司、商號或使用者均不得擅自變更頻 率、加大功率或變更設計之特性及功能。

第十四條

低功率射頻電機之使用不得影響飛航安全及干擾合法通信;經發現有干擾現象時,應立 即停用,並改善至無干擾時方得繼續使用。

前項合法通信,指依電信法規定作業之無線電通信。低功率射頻電機須忍受合法通信或 工業、科學及醫藥用電波輻射性電機設備之干擾。

# אינדקס

## ×

אחריות 42

## 2

בתום תקופת התמיכה 42

## г

דרישות מערכת 44

## **ה**

הדפסה 44 מפרטים הודעות תקינה הצהרות אלחוט 52 מספר זיהוי דגם לתקינה 50 העתקה מפרטים 45

## 5

כרטיס ממשק 29

ځ לוח הבקרה 6 לחצנים הכונות 6 6 לחצנים, לוח בקרה

## מ

מידע טכני דרישות מערכת 44 44 מפרטי הדפסה מפרטי העתקה 45 44 מפרטים סביבתיים מפרטי סריקה 45 מיחזור מחסניות דיו 46

## 3

. נייך סוגים מומלצים 17

## Ð

```
סביבה
 Environmental product stewardship
45 (תוכנית ניהול סביבתי למוצר) program
                 מפרטים סביבתיים 44
                       סרוק
                    מפרטי סריקה 45
```

## ٦

רשת כרטיס ממשק 29

## ת

41 תהליך התמיכה תמיכה טלפונית 41

תמיכת לקוחות 42 אחריות תקופת התמיכה הטלפונית 41 תקופת התמיכה

אינדקס